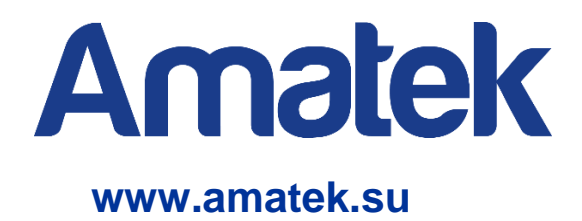

# Управляемый РоЕ коммутатор

Руководство по эксплуатации

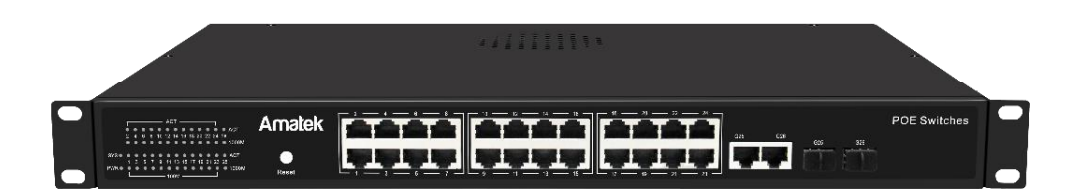

Модель: AN-SM26P24

С Є [[[ <sub>Rohs</sub>

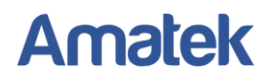

# Важные предупреждения

Внимание! Обязательно изучите настоящее «Руководство по эксплуатации» перед использованием оборудования. Данное оборудование является сложным техническим устройством. Помните, неправильное подключение оборудования может вывести его из строя!

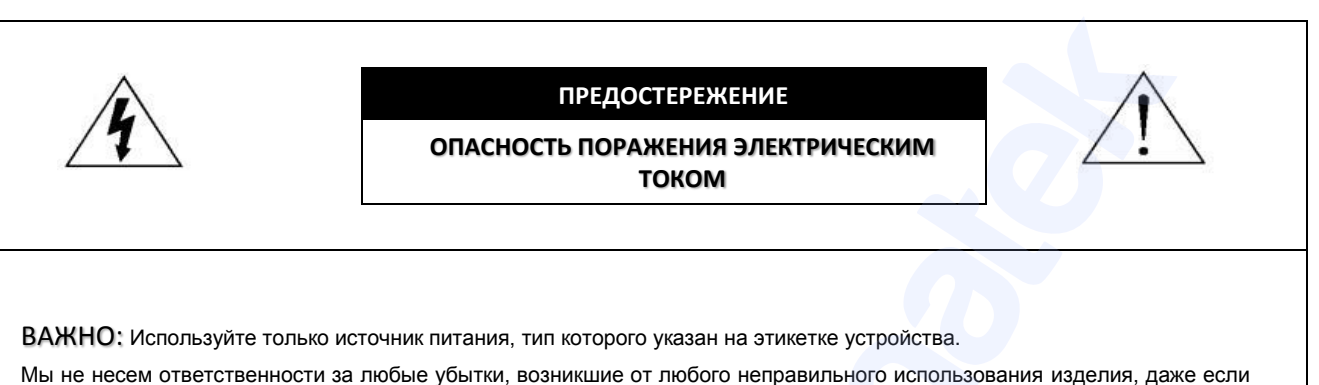

мы пе пессии ответственности за зновые узытки, возпикане от знового пеправизыного исп

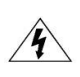

Символ молнии со стрелкой внутри равностороннего треугольника предназначен для предупреждения пользователя о наличии неизолированного «опасного напряжения» внутри корпуса изделия, которое может быть достаточной величины, чтобы представлять опасность поражения человека электрическим током.

Восклицательный знак внутри равностороннего треугольника предназначен для предупреждения пользователя о наличии важных инструкций по эксплуатации и техническому обслуживанию (ремонту) в документации, прилагаемой к устройству.

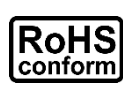

ROHS

Все продукты, предлагаемые компанией, соответствуют требованиям директивы европейского права об ограничении использования опасных веществ (RoHS), которая означает, что наши производственные процессы и продукты производятся по бессвинцовой технологии и без опасных веществ, указанных в директиве.

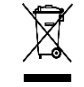

Знак перечеркнутого мусорного контейнера означает, что в рамках Европейского союза продукт после окончания срока службы должен быть собран и утилизирован отдельно от других бытовых отходов.

Данное устройство в бытовых условиях может вызывать радиопомехи, в этом случае от пользователя может потребоваться принятие соответствующих мер.

## Предупрежде<mark>н</mark>ие

Данное оборудование генерирует, использует и может излучать радиочастотную энергию и, если оно установлено или используется не в соответствии с инструкциями производителя, может излучать вредные радиопомехи. Эксплуатация данного оборудования в жилых зонах может вызвать радиопомехи в окружающей среде, в этом случае пользователь может быть обязан принять меры в соответствии с действующим законодательством.

### Ответственность

Информация, содержащаяся в данном документе, актуальна на момент публикации. Любые пункты настоящего Руководства по эксплуатации, а также разделы меню управления оборудованием, могут быть изменены производителем, в любое время без предварительного уведомления. Производитель не гарантирует и не несет никакой юридической ответственности за точность, полноту или полезность данного Руководства по эксплуатации.

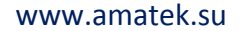

# Меры предосторожности

#### Безопасность

Amatek

Сохраните «Руководство по эксплуатации» для дальнейшего использования.

Производитель не несет ответственности за неправильную эксплуатацию оборудования, если такой случай произошел из-за несоответствия данного Руководства в связи с изменением характеристик или меню управления оборудованием, не описанных в данном Руководстве по эксплуатации.

Обновленные версии данного Руководства размещаются на сайте <u>www.amatek.su.</u>

Задавайте все вопросы по обслуживанию квалифицированному специалисту в разделе «Поддержка» на сайте <u>www.amatek.su</u> или по телефону Федеральной службы поддержки Amatek 8-800-707-10-40 (звонок по России бесплатный).

Запрещается производить ремонт устройства самостоятельно. Любые работы по обследованию и ремонту оборудования должны производиться только специально обученным персоналом.

Устройства, подключенные к Интернету, могут столкнуться с проблемами безопасности сети. Пожалуйста, усильте меры по защите личной информации и безопасности данных. Если вы обнаружите, что устройство может нести угрозу безопасности сети, пожалуйста, свяжитесь с нами своевременно.

Пожалуйста, примите к сведению, что вы несете ответственность за правильную настройку всех паролей и других параметров безопасности данного продукта; храните эти данные в надежном месте.

Обновление внутреннего программного обеспечения не рекомендуется производить самостоятельно без участия технической поддержки производителя.

#### Установка и подключение

Монтаж и настройку рекомендуется производить силами квалифицированного персонала. Продавец не несет ответственности за неисправности, полученные вследствие неправильного подключения оборудования или его ненадлежащего использования.

Все работы по установке и управлению оборудованием должны отвечать требованиям и нормам по технике безопасности и пожарной безопасности. Продавец не несет финансовой или юридической ответственности за возгорание или поражение электрическим током вследствие несоблюдения пожарной безопасности, несоблюдения техники безопасности или некорректного монтажа оборудования.

Данное оборудование должно работать только от источника питания, тип которого указан на приборе, на упаковке или в документации к оборудованию. Перед использованием необходимо проверить соответствие подаваемого напряжения питания.

Данное оборудование предназначено для использования в прохладном сухом помещении. Не устанавливайте данное устройство во влажной среде или в местах, где возможно попадание воды на устройство.

В случае попадания внутрь корпуса устройства посторонних предметов или жидкости, немедленно отключите питание и обратитесь к квалифицированному персоналу для проверки устройства перед повторным запуском.

Не устанавливайте данное устройство вблизи источников тепла, таких как радиаторы, обогреватели, печи, камины и иные устройства, вырабатывающие тепло.

Не устанавливайте данное устройство вблизи источников сильных электромагнитных помех.

Не устанавливайте данное устройство рядом с горючими и/или взрывчатыми веществами.

Не допускайте длительного воздействия на оборудование прямых солнечных лучей.

Не блокируйте вентиляционные отверстия устройства. Не размещайте устройство на мягкой поверхности (ковры, ткань и т.п.) или вблизи плотных материалов (шторы и пр.), которые могут заблокировать вентиляционные отверстия. Необходимо обеспечить надежную вентиляцию устройства для предотвращения внутреннего перегрева.

Не устанавливайте устройство в местах, подверженных большому скоплению пыли и/или механической вибрации.

#### Чистка и хранение

Чистите устройство мягкой тканью, не используйте сильнодействующие средства.

Если оборудование не используется в течение нескольких дней или более, отсоедините устройство от сети питания. Никогда не тяните за шнур питания, только за вилку.

Сохраните оригинальную коробку, Руководство по эксплуатации и упаковочные материалы для безопасной транспортировки и эксплуатации данного устройства в будущем.

#### www.amatek.su

# Amatek

# Содержание

| 1. Введение                                                          | 1  |
|----------------------------------------------------------------------|----|
| 1.1 Описание устройства                                              | 1  |
| 1.2 Особенности РоЕ коммутатора                                      | 1  |
| 1.3 Внешний вид и органы управления коммутатора                      | 2  |
| 1.4 Типовая схема подключения РоЕ коммутатора                        | 2  |
| 2. Доступ к коммутатору через WEB-интерфейс                          |    |
| 2.1 Вход в систему (авторизация)                                     |    |
| 3. Меню Administrator (Администрирование)                            |    |
| 3.1 System Information (Системная информация)                        |    |
| 3.2 Account/Password (Учетная запись/Пароль)                         | 4  |
| 3.3 IP Configuration (IP конфигурация)                               | 4  |
| 3.4 SNMP Settings (Настройки SNMP)                                   | 5  |
| 3.5 NTP Settings (Настройки NTP)                                     | 5  |
| 3.6 Syslog Settings (Настройки системного журнала)                   | 5  |
| 3.7 Configuration (Импорт/экспорт конфигурации)                      | 6  |
| 3.8 Load Factory Default (Возврат к заводским установкам)            | 6  |
| 3.9 Firmware Update (Обновление прошивки)                            | 6  |
| 3.10 Reboot Device (Перезагрузка коммутатора)                        | 7  |
| 4. Меню РоЕ Configuration (Конфигурация РоЕ)                         | 7  |
| 4.1 PoE Settings (Настройки PoE)                                     | 7  |
| 4.2 PoE AutoCheck (Настройки функции PoE AutoCheck)                  | 8  |
| 4.3 PoE Power Delay (Задержка питания PoE)                           | 8  |
| 4.4 PoE Scheduling (Расписание PoE)                                  | 9  |
| 4.5 PoE Event (Информация о событиях и ошибках)                      | 10 |
| 5. Basic Configuration (Основные настройки)                          | 10 |
| 5.1 Port Link State (Состояние соединения порта)                     | 10 |
| 5.2 Port Mirror Function (Зеркалирование портов)                     | 11 |
| 5.3 Broadcast Storm Protection (Защита от широковещательного шторма) | 12 |
| 5.4 Bandwidth Control (Управление пропускной способностью)           | 12 |
| 6. VLAN Configuration (Настройки VLAN)                               |    |
| 7. QoS Configuration (Настройки протокола QoS)                       |    |
| 7.1 QoS Group Member (Создание QoS групп портов)                     | 15 |
| 7.2 QoS Mode Set (Установка режима QoS)                              | 15 |
| 7.3 QoS Out Queue Aging (Настройка очередности исходящих пакетов)    | 16 |
| 7.4 QoS Remap (Переназначение QoS очередности)                       | 16 |
| 7.5 Class of Service (Настройки класса обслуживания)                 | 17 |
| 7.6 802.1p Base (Конфигурация 802.1p)                                | 17 |
| 7.7 DSCP Base (Конфигурация DSCP)                                    | 17 |
| 7.8 TCP/UDP Port Base (Конфигурация TCP/UDP протокола)               |    |
| 8. ACL Configuration (Настройки ACL)                                 |    |
| 8.1 ACL Profile List (Список профилей ACL)                           |    |
| 8.2 ACL Ctag Settings (Настройки ACL Ctag)                           |    |
| 8.3 ACL Stag Settings (Настройки ACL Stag)                           |    |
| 8.4 ACL VLAN Settings (Настройки ACL VLAN)                           |    |
| 8.5 ACL Bandwidth Settings (Настройки ACL Bandwidth)                 |    |
| 8.6 ACL DSCP Settings (Настройки ACL DSCP)                           |    |
| 9. Security (Безопасность)                                           |    |
| 9.1 Port-MAC-IP Port Setting (Настройки привязки по MAC адресу)      |    |
| 9.2 Port-MAC-IP Port Table (Таблица привязки портов по MAC адресу)   |    |
|                                                                      |    |

#### www.amatek.su

# Amatek

|     | 9.3 DHCP Snooping Table (Таблица отслеживания DHCP)                         | 22 |      |
|-----|-----------------------------------------------------------------------------|----|------|
|     | 9.4 MAC Binding Table (Таблица привязки МАС адресов)                        | 22 |      |
| 10. | Advanced Features (Расширенные возможности)                                 |    | . 23 |
|     | 10.1 Spanning Tree Protocol (Протокол STP)                                  | 23 |      |
|     | 10.1.1 STP Global Settings (Глобальные настройки STP)                       | 23 |      |
|     | 10.1.2 STP Port Settings (Настройки STP портов)                             | 23 |      |
|     | 10.1.3 MST Configuration Identification (Идентификация конфигурации MST)    | 24 |      |
|     | 10.1.4 STP Instance Settings (Настройки STP Instance)                       | 24 |      |
|     | 10.1.5 MSTP Port Information (Информация о MSTP порте)                      | 24 |      |
|     | 10.2 Trunk & Link Aggregation (Агрегация портов)                            | 25 |      |
|     | 10.3 IGMP Snooping (Отслеживание IGMP пакетов)                              | 25 |      |
|     | 10.3.1 IGMP Snooping Settings (Настройки IGMP Snooping)                     | 25 |      |
|     | 10.3.2 IGMP Snooping Router Ports Settings (Настройки IGMP Snooping Router) | 25 |      |
|     | 10.3.3 IGMP Snooping Groups (Настройки групп адресов IGMP Snooping)         | 26 |      |
|     | 10.3.4 IGMP Snooping Ports (Состояние портов IGMP Snooping)                 | 26 |      |
|     | 10.4 MLD Snooping (Отслеживание MLD пакетов)                                | 26 |      |
|     | 10.4.1 MLD Snooping Settings (Настройки MLD Snooping)                       | 26 |      |
|     | 10.4.2 MLD Snooping Router Ports Settings (Настройки MLD Snooping Router)   | 27 |      |
|     | 10.4.3 MLD Snooping Groups (Настройки групп адресов MLD Snooping)           | 27 |      |
|     | 10.4.4 MLD Snooping Ports (Состояние портов MLD Snooping)                   | 27 |      |
|     | 10.5 Loop Detect (Обнаружение сетевых петель)                               | 28 |      |
|     | 10.6 GVRP Settings (Настройки протокола GVRP)                               | 28 |      |
|     | 10.7 Neighbor MACID Settings (Настройки Neighbor MACID)                     | 29 |      |
|     | 10.8 Voice VLAN (Настройки Voice VLAN)                                      | 29 |      |
|     | 10.8.1 Voice VLAN State (Активация Voice VLAN)                              | 29 |      |
|     | 10.8.2 Voice VLAN Port Setting (Настройка портов Voice VLAN)                | 29 |      |
|     | 10.8.3 OUI List (Список OUI)                                                | 30 |      |
|     | 10.9 LLDP протокол                                                          | 30 |      |
|     | 10.9.1 LLDP Global Setting (Общие настройки LLDP протокола)                 | 30 |      |
|     | 10.9.2 LLDP Port Setting (Настройки портов LLDP)                            | 30 |      |
| 11. | Monitoring (Мониторинг системы)                                             |    | . 31 |
|     | 11.1 Mib Counter (Статистика трафика по каждому порту)                      | 31 |      |
|     | 11.2 Scan MACID Lookup Table (Таблица сканирования MAC адресов)             | 31 |      |
|     | 11.3 LLDP Remote MIB                                                        | 31 |      |
|     | 11.4 Syslog (Системный жур <mark>нал)</mark>                                | 32 |      |
|     | 11.5 CPU Resource Utilization (Использование ресурсов процессора)           | 32 |      |
| Прі | иложение 1. Технические характеристики                                      |    | . 33 |
| Прі | иложение 2. Гарантийные обязательства                                       |    | . 34 |
|     | П.1 Адрес сервисного центра                                                 | 34 |      |
|     | П.2 Условия выполнения гарантийных обязательств                             | 34 |      |
|     |                                                                             |    |      |

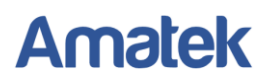

## 1. Введение

### 1.1 Описание устройства

Управляемый РоЕ коммутатор на 26 портов предназначен для подключения сетевых устройств и обеспечения питания IP устройств по стандарту РоЕ.

Коммутатор оснащен 24-мя портами Fast Ethernet (10/100 Base-T) с поддержкой PoE IEEE 802.3af/at и автоматическим определением подключаемых PoE устройств. Кроме того, коммутатор имеет два отдельных гигабитных RJ-45 (1000BaseT) + SFP (1000Base-X) Combo порта для подключения по медному или оптоволоконному кабелю к локальной сети, сети Ethernet или другому коммутатору (Uplink порт). Для подключения по оптоволоконному кабелю необходимо использовать SFP модули.

Коммутатор поддерживает функцию автоматического определения MDI/MDIX подключения на всех портах. Возможно использование прямых и кросс кабелей.

Функция PoE AutoCheck, позволяет дистанционно контролировать сетевую активность подключенных PoE устройств. Если подключенное PoE устройство в течение заданного времени перестает отвечать на запросы, коммутатор перезагружает PoE порт для удаленной перезагрузки сетевого устройства.

Настройка и управление коммутатором осуществляется через WEB-интерфейс. Вы можете удаленно управлять функциями и гибко изменять настройки коммутатора.

Максимальная мощность РоЕ составляет 30Вт на порт. Максимальный суммарный бюджет РоЕ всех портов составляет 400Вт.

### 1.2 Особенности РоЕ коммутатора

- 24 коммутируемых 10/100М РоЕ портов и 2 Gigabit Combo Uplink порта.
- Использование стандартов IEEE 802.3, IEEE 802.3u, IEEE 802.3ab, IEEE 802.3z, IEEE
- 802.3x.
- Поддержка питания РоЕ устройств по стандартам IEEE802.3af, IEEE802.3at.
- Функция автоматического определения MDI/MDIX.
- Функция PoE AutoCheck.
- Все порты поддерживают автоматическую адаптацию скорости передачи данных и передачу jumbo фреймов.
- Настройка и управление через WEB-интерфейс.
- Поддержка QOS, MSTP, IGMP, SNMP, VLAN, ACL и др.
- Поддержка PoE Management для коммутации и настройки PoE портов.
- Максимальный суммарный бюджет РоЕ 400Вт.

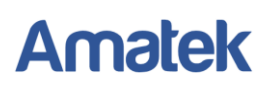

## 1.3 Внешний вид и органы управления коммутатора

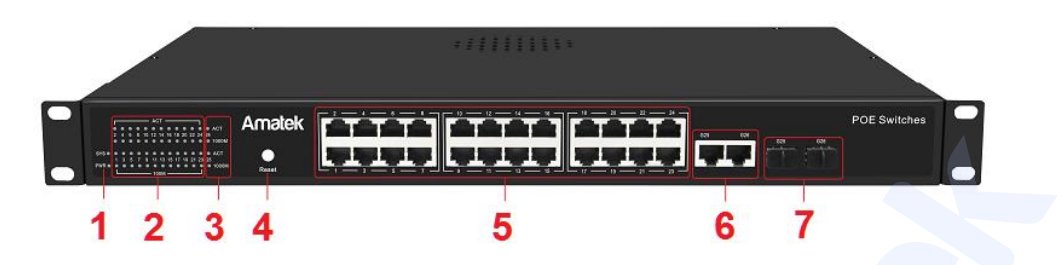

| Nº | Обозначение          | Описание                                                                                                    |
|----|----------------------|----------------------------------------------------------------------------------------------------|
| 1  | PWR                  | Индикатор питания от сети 220В                                                                                                    |
| 2  | ACT / 1 – 24 / 100M  | Индикаторы сетевой активности<br>портов с 1 по 24 / Индикаторы<br>питания РоЕ                                                                                                |
| 3  | ACT / 25, 26 / 1000M | Индикаторы сетевой активности<br>Gigabit Combo Uplink портов 25 и 26                                                                                                    |
| 4  | Reset                | Кнопка сброса. Для сброса настроек<br>коммутатора нажмите кнопку<br>«Reset» на 5 секунд (индикаторы<br>начнут мигать).                                                       |
| 5  | 1 -24                | Разъемы RJ-45 портов с 1 по 24 для<br>подключения сетевых устройств<br>(10/100 Base-T) с поддержкой РоЕ                                                                      |
| 6  | G25, G26             | Разъемы RJ-45 портов 25 и 26 для<br>подключения сетевых устройств<br>(1000 Base-T)                                                                                           |
| 7  | G25, G26             | Разъемы SFP портов 25 и 26 для<br>подключения сетевых устройств<br>(1000 Base-X) с использованием<br>оптоволоконного кабеля (SFP<br>модули в комплект поставки не<br>входят) |

## 1.4 Типовая схема подключения РоЕ коммутатора

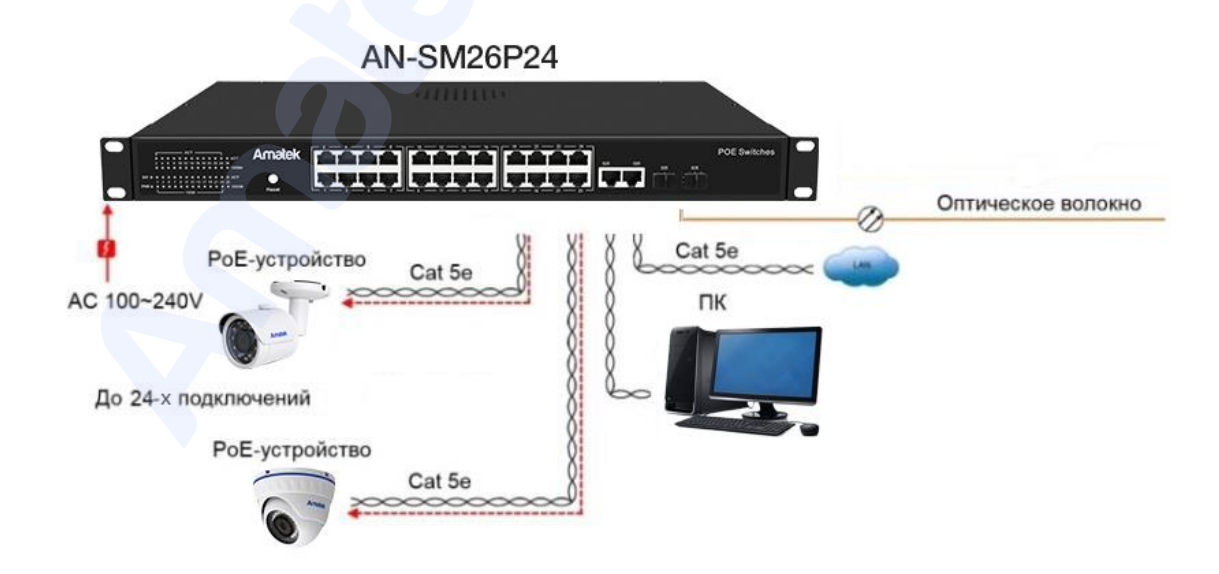

# 2. Доступ к коммутатору через WEB-интерфейс

WEB-интерфейс позволяет гибко настраивать функции и отслеживать состояние портов коммутатора, используя WEB-браузер (Internet Explorer, Google Chrome, Opera и тд.)

Для начала работы подключите РоЕ коммутатор к персональному компьютеру (ПК) или локальной сети. Убедитесь, что коммутатор находится в одной подсети с вашим компьютером.

IP адрес коммутатора по умолчанию <u>http://192.168.2.1</u>, маска подсети 255.255.255.0.

## 2.1 Вход в систему (авторизация)

Введите адрес коммутатора в адресной строке WEB-браузера и нажмите Enter, чтобы перейти на WEB-страницу входа в систему, как показано на рисунке ниже. Далее введите имя пользователя и пароль.

По умолчанию учетная запись администратора имеет логин: admin, пароль: admin.

| ndows                                                                                                    |  |  |  |  |  |  |
|----------------------------------------------------------------------------------------------------|--|--|--|--|--|--|
| The server 192.168.0.1 is asking for your user name and password. The server reports that it is from Networks. |  |  |  |  |  |  |
| user name and password will be sent using basic<br>on a connection that isn't secure.                          |  |  |  |  |  |  |
|                                                                                                    |  |  |  |  |  |  |
| Пароль                                                                                                    |  |  |  |  |  |  |
| 🔲 Запомнить учетные данные                                                                                     |  |  |  |  |  |  |
| ОК Отмена                                                                                                    |  |  |  |  |  |  |
|                                                                                                    |  |  |  |  |  |  |

При корректном вводе данных вы увидите WEB-страницу с основной информацией о коммутаторе.

| () 1N134821                                  | *                  |                            |               |                   |   |
|----------------------------------------------|--------------------|----------------------------|---------------|-------------------|---|
| ← → C D 19236                                | 8.2.1              | <                          |               |                   |   |
| Switch                                       |                    |                            | Andre States  |                   |   |
| Ten horses (Conterned)                       | A                  |                            |               |                   | _ |
| · Settin                                     | Device Informat    | ion                        |               |                   |   |
| H PoE Configuration<br>H Base Configuration  | Device Information |                            |               |                   |   |
| H 10,44 configuration<br>H Geb Configuration | Device Type        | dwan                       | MAC ADDIMIN   | N2 01 71 21 40 92 |   |
| H ACL Configuration<br>H Describe            | Device Name        |                            | IF ADDress    | 18210821          |   |
| IE Advanced Features                         | Location           | positon                    | Mant          | 2105 2205 2005 8  |   |
| a summing                                    | Context            |                            | Colomay       | 102 108 2 254     |   |
|                                              | Desire Mater and   | d fact & Conference States |               |                   |   |
|                                              |                    |                            | 10.0          | Protect Andrew    | _ |
|                                              | Sec.               | Contract Indiana           | Null Shooping | Contract Indiana  |   |
|                                              | approved the       | Contract Inclusion         | the product   | Constant Design   |   |
|                                              |                    |                            |               |                   |   |
|                                              |                    |                            |               |                   |   |
|                                              |                    |                            |               |                   |   |
|                                              |                    |                            |               |                   |   |

# 3. Меню Administrator (Администрирование)

## 3.1 System Information (Системная информация)

Перейдите в подменю «System Information» для просмотра системной информации: МАС адрес, версия прошивки и системное время. Так же в данном подменю пользователь может установить название коммутатора, местоположение и контактные данные.

| Save Running Configuration                                                                                                    | Save Running Configuration 🛠 Reboot System                                                                                  |                                                                                                  |  |       |  |  |  |  |
|----------------------------------------------------------------------------------------------------|----------------------------------------------------------------------------------------------------|--------------------------------------------------------------------------------------------------|--|-------|--|--|--|--|
| Switch                                                                                                    | System Inform                                                                                                    | ation                                                                                            |  |       |  |  |  |  |
| Administrator     Monitoriator     More and a second second | MAC Address<br>Serial Number<br>Device Model<br>Firmware Version<br>Uptime<br>Device Name<br>Comment<br>Location<br>Contact | b2:01:71:21:40:92<br>No such parameter:devicemodel<br>v2:12:1<br>00:21:38<br>writt:h<br>position |  | Apply |  |  |  |  |

# 3.2 Account/Password (Учетная запись/Пароль)

При необходимости, пользователь может изменить имя пользователя (логин) и пароль. Для смены имени пользователя и/или пароля произведите следующие шаги:

1. Нажмите меню «Administrator» -> «Account/Password» на панели навигации слева, для входа в интерфейс «Account/Password», как показано на рисунке ниже:

| Save Running Configuration                                                                                                    | Keboot System                                          |       |
|----------------------------------------------------------------------------------------------------|--------------------------------------------------------|-------|
| Switch     Administrator     Sviden Information     Account / Password     P Configuration     SNNP Settings     NTP Settings     NTP Settings     Syslog Settings     Load Factory Default     Configuration     ProE Configuration     Basic Configuration     R OAC Configuration     R OAC Configuration     R Advanced Features     Monitoring | User Account User Name admin Password Confirm Password | Apply |

 Введите новые имя пользователи и/или пароль и нажмите «Apply» для сохранения изменений.

## 3.3 IP Configuration (IP конфигурация)

При необходимости, пользователь может изменить сетевые настройки коммутатора.

Для изменения сетевых настроек произведите следующие шаги:

1. Перейдите в меню «Administrator» -> «IP Configuration» на панели навигации слева, как показано на рисунке ниже:

| IPv4            |               |  |       |
|-----------------|---------------|--|-------|
| Static IPv4 Add | dress         |  |       |
| IPv4 Address    | 192.168.2.111 |  |       |
| Subnet Mask     | 255.255.255.0 |  |       |
| Default Gateway | 192.168.2.254 |  |       |
| DNS Server      |               |  |       |
| DHCPv4          |               |  |       |
| DHCPv4 Enable   | - 6           |  |       |
|                 |               |  | Apply |
|                 |               |  |       |
|                 |               |  |       |

2. Введите новые сетевые настройки и нажмите «Apply» для сохранения изменений.

## 3.4 SNMP Settings (Настройки SNMP)

При необходимости, пользователь может изменить настройки SNMP.

| Save Running Configuration                                                                                                    | Reboot System                            |               |          | _      |
|----------------------------------------------------------------------------------------------------|------------------------------------------|---------------|----------|--------|
| Switch                                                                                                    | SNMP View Settings                       |               |          |        |
| System Information Account / Password B IP Configuration SNMP Settings                                                                                                    | View Name Subtree OID View Type Included |               |          |        |
| <ul> <li>SNMP View Table</li> <li>SNMP Group Table</li> <li>SNMP User Table</li> </ul>                                                                                                    |                                          |               | _        | Apply  |
| SNMP Community Table<br>SNMP Host Table                                                                                                    | View Name                                | Subtree       | Type     | Action |
| SNMP Configuration<br>NTP Settings                                                                                                    | systemview                               | 1.3.6.1.2.1.1 | included | Delete |
| NTP Settings     Syslog Settings     Load Factory Debut     Configuration     Firmaare Update     PeE Configuration     Basic Configuration     VLAN configuration     Society     VLAN configuration     Security     Aducaced Features     Monitoring |                                          |               |          |        |

## 3.5 NTP Settings (Настройки NTP)

Интерфейс настройки NTP сервера.

| NTP Settings                                           |                                                                        |       |
|--------------------------------------------------------|------------------------------------------------------------------------|-------|
| System Time<br>State<br>Time Zone<br>Primary Server IP | 1970/01/01 Thursday, 08:24:16 UTC+0800<br>Disable •<br>UTC + • 08 : 00 |       |
| Secondary Server IP                                    |                                                                        | Apply |

## 3.6 Syslog Settings (Настройки системного журнала)

Пользователи могут включить ведение системного журнала, чтобы отслеживать информацию о работе коммутатора.

|                            | I Setting                                        |                     |                    |                    |                    |                |                 |         |        |                                  |
|----------------------------|--------------------------------------------------|---------------------|--------------------|--------------------|--------------------|----------------|-----------------|---------|--------|----------------------------------|
| yslog s                    | state                                            |                     |                    |                    |                    |                |                 |         |        | Apply                            |
| Facili                     | ty Setting                                       |                     |                    |                    |                    |                |                 |         |        |                                  |
|                            | Name                                             |                     | \$                 | itate              |                    |                | Fa              | acility |        |                                  |
|                            | dhcpd                                            |                     |                    |                    |                    |                | loc             | al1 🔻   |        |                                  |
|                            | gvrp                                             |                     |                    |                    |                    |                | loc             | al2 🔹   |        |                                  |
|                            | stp_lacp_d                                       |                     |                    |                    |                    |                | loc             | al3 🔻   |        |                                  |
|                            | multicast_table                                  | e_d                 |                    | 2                  |                    | local4 🔻       |                 |         |        |                                  |
| misc_app                   |                                                  |                     |                    | 1                  | local5 🔻           |                |                 |         |        |                                  |
| _                          |                                                  |                     |                    |                    |                    |                |                 |         |        |                                  |
| Remo                       | te Server Setti                                  | ng                  |                    |                    |                    |                |                 |         |        | Apply                            |
| Remo                       | te Server Settin<br>Server                       | ng<br>Info.         | 1                  |                    |                    | Pric           | ority           |         |        | Apply                            |
| Remo                       | te Server Setti<br>Server<br>IP                  | ng<br>Info.<br>port | Loaci0             | Loacii             | Loaci2             | Pric           | arity<br>Loacl4 | Loac15  | Loacl6 | Apply<br>Loacl7                  |
| Remo<br>dex                | te Server Setti<br>Server<br>IP<br>192.168.2.99  | Info.<br>514        | Loaci0             | Loaci1             | Loacl2             | Pric<br>LoacI3 | Loacl4          | Loacl5  | Loacl6 | Apply<br>Loaci7                  |
| Remo<br>dex<br>1<br>2      | te Server Settin<br>Server<br>IP<br>192.168.2.99 | ng<br>Info.<br>514  | Loacio<br>7 T      | Loach<br>7 ¥       | Loaci2             | Pric           | Loaci4          | Loacl5  | Loaci6 | Apply<br>Loaci7<br>7 •           |
| Remo<br>dex<br>1<br>2<br>3 | te Server Setti<br>Server<br>IP<br>192.168.2.99  | ng<br>Info.<br>514  | Loaci0<br>7 •<br>• | Loacii<br>7 •<br>• | Loaci2<br>7 ¥<br>¥ | Pric           | LoacI4          | LoacI5  | Loaci6 | Apply<br>Loaci7<br>7 •<br>•••• • |

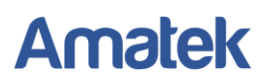

## 3.7 Configuration (Импорт/экспорт конфигурации)

Пользователи могут делать резервные копии конфигурации настроек и импортировать файл конфигурации коммутатора.

Окно сохранения конфигурации

| Backup                                       |       |
|----------------------------------------------|-------|
| Click "Apply" to download configuration file | Apply |
|                                              |       |

#### Окно импорта файла конфигурации

| 1 | Recovery                       |              |
|---|--------------------------------|--------------|
|   | Select File                    | 选择文件 未选择任何文件 |
|   | (Note: ID cotting is evoluted) | Apply        |
|   | (Note: IP setting is excluded) |              |
|   |                                |              |
|   |                                |              |

## 3.8 Load Factory Default (Возврат к заводским установкам)

При необходимости пользователь может вернуть настройки к заводским установкам.

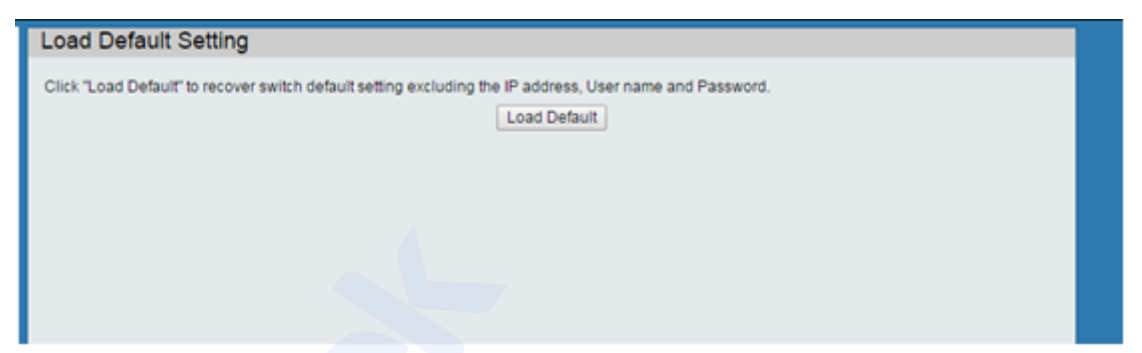

## 3.9 Firmware Update (Обновление прошивки)

При необходимости пользователь может обновить прошивку коммутатора.

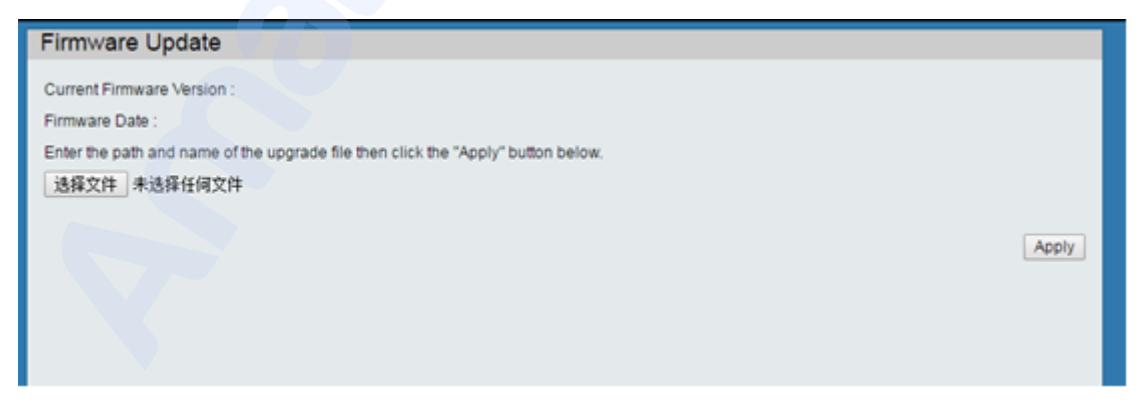

**Примечание:** Не выключайте питание коммутатора во время процесса обновления прошивки. Сбой питания во время обновления ПО может привести к необратимой поломке устройства.

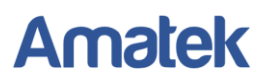

## 3.10 Reboot Device (Перезагрузка коммутатора)

Пользователи могут перезагрузить коммутатор и сохранить текущую конфигурацию коммутатора.

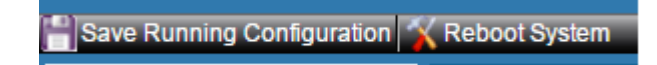

# 4. Меню PoE Configuration (Конфигурация PoE)

## 4.1 PoE Settings (Настройки PoE)

Вы можете изменять конфигурацию настроек РоЕ портов для более гибкого обеспечения питания подключенных РоЕ устройств с учетом РоЕ бюджета.

| PoE Sett      | tings    |            |          |          |         |          |             |          |        |                    |         |  |
|---------------|----------|------------|----------|----------|---------|----------|-------------|----------|--------|--------------------|---------|--|
| Total availab | le Power | 240 Watt ( | max 864) |          |         | Tota     | l consumpti | on 0.0 V | Vatt   |                    |         |  |
|               |          |            |          |          | Port Se | election |             |          |        |                    |         |  |
| 1             | 2 3      |            | 4        | 5        | 6       | 7        | 8           | 9        | 10     | 11                 | 12      |  |
|               |          |            |          |          |         |          |             |          |        |                    |         |  |
| 13            | 14       | 15         | 16       | 17       | 18      | 19       | 20          | 21       | 22     | 23                 | 24      |  |
|               |          |            |          |          |         |          |             |          |        |                    |         |  |
| State         | ۲        |            | Mode     | •        |         | Budget   | Watt (ma    | x 36)    |        |                    | Apply   |  |
|               |          |            |          | Settings |         |          |             |          | Status |                    |         |  |
| Port          |          | State      |          | Budget ( | Watt)   | AT/AF    | C           | Class    |        | Consumption (Watt) |         |  |
| 01            |          | Enable     | t l      | 32       |         | AT       |             | -        |        |                    |         |  |
| 02            |          | Enable     | t I      | 32       |         | AT       |             | +        |        |                    |         |  |
| 03            |          | Enable     | t I      | 32       |         | AT       |             | -        |        | -                  |         |  |
| 04            |          | Enable     | t I      | 32       |         | AT       |             | •        |        |                    |         |  |
| 05            |          | Enable     | t I      | 32       |         | AT       |             | -        |        | -                  |         |  |
| 06            |          | Enable     | 1        | 32       |         | AT       |             | -        |        |                    |         |  |
| 07            |          | Enable     | t I      | 32       |         | AT       |             | -        |        |                    |         |  |
| 08            |          | Enable     | t l      | 32       |         | AT       |             | -        |        |                    |         |  |
|               |          |            |          |          |         |          | -           |          |        |                    | Refresh |  |

Описание интерфейса

| Пункт конфигурации    | Описание                                                                         |
|-----------------------|----------------------------------------------------------------------------------|
| Total available power | Укажите суммарную выходную мощность РоЕ. Допустимый диапазон: 0 – 400Вт          |
| Port Selection        | Выбор РоЕ порта. Возможно выбрать нескольких портов для одновременной настройки. |
| State                 | Состояние РоЕ порта. «Enabled» – РоЕ порт активирован.                           |
| Mode                  | Режим РоЕ порта: AT / AF                                                         |
| Budget                | Максимальная мощность на порт (до 30Вт)                                          |

Установите галочку для выбранных РоЕ портов и задайте необходимые параметры. Нажмите «Apply» для сохранения конфигурации.

# 4.2 PoE AutoCheck (Настройки функции PoE AutoCheck)

Настройки функции PoE AutoCheck.

| heck every 60 Seconds (10-60 | 00) Wake up after 10 Second | is (1-255)            |
|------------------------------|-----------------------------|-----------------------|
| Port Settings                |                             |                       |
| ort State                    | IP of device to check       |                       |
| • • •                        |                             | Apply                 |
| Port                         | State                       | IP of device to check |
| 01                           | Disabled                    |                       |
| 02                           | Disabled                    |                       |
| 03                           | Disabled                    |                       |
| 04                           | Disabled                    |                       |
| 05                           | Disabled                    |                       |
| 06                           | Disabled                    |                       |
| 07                           | Disabled                    |                       |
| 00                           | Disabled                    |                       |

Выберите номер РоЕ порта и задайте необходимые параметры функции PoE AutoCheck. Нажмите «Apply» для сохранения конфигурации.

## 4.3 PoE Power Delay (Задержка питания PoE)

|       |      |                  |       |           | Port Se  | election |    |       |            |      |       |
|-------|------|------------------|-------|-----------|----------|----------|----|-------|------------|------|-------|
| 1     | 2    | 3                | 4     | 5         | 6        | 7        | 8  | 9     | 10         | 11   | 12    |
|       |      |                  |       |           |          |          |    |       |            |      |       |
| 13    | 14   | 15               | 16    | 17        | 18       | 19       | 20 | 21    | 22         | 23   | 24    |
|       |      |                  |       |           |          |          |    |       |            |      |       |
| State | •    |                  | Delay | Seconds ( | max 300) |          |    |       |            |      | Apply |
|       | Port |                  |       | State     | •        |          |    | Delay | Time (Seco | nds) |       |
|       | 01   |                  |       | Disable   | ed       |          |    |       | 0          |      |       |
|       | 02   |                  |       | Disable   | ed       |          |    |       | 0          |      |       |
|       | 03   | $\left( \right)$ |       | Disable   | ed       |          |    |       | 0          |      |       |
|       | 04   |                  |       | Disable   | вd       |          |    |       | 0          |      |       |
|       | 05   |                  |       | Disable   | ed       |          |    |       | 0          |      |       |
|       | 06   |                  |       | Disable   | ed       |          |    |       | 0          |      |       |
|       | 07   |                  |       | Disable   | ed       |          |    |       | 0          |      |       |
|       | 08   |                  |       | Disable   | ed       |          |    |       | 0          |      |       |

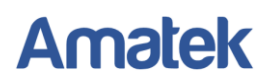

### Описание интерфейса

| Пункт конфигурации | Описание                                                                                                    |
|--------------------|----------------------------------------------------------------------------------------------------|
| Port Selection     | Выбор РоЕ порта. Возможно выбрать нескольких портов для одновременной настройки.                                                                            |
| State (Delay mode) | Вкл./выкл. задержки питания PoE. «Enabled» – функция<br>включена. Данная функция работает только для активированных<br>портов PoE (см. пункт PoE Settings). |
| Delay time         | Время задержки. Диапазон значений 0 - 300 секунд.                                                                                                    |

Укажите РоЕ порты и задайте необходимые параметры функции РоЕ Power Delay. Нажмите «Apply» для сохранения конфигурации.

## 4.4 PoE Scheduling (Расписание PoE)

При необходимости вы можете задать расписание работы каждого РоЕ порта.

|       |      |        |       |         |      |                             |    |           |    | F         | Port S            | electi | on |    |    |    |         |    |    |                                       |    |      |       |    |
|-------|------|--------|-------|---------|------|-----------------------------|----|-----------|----|-----------|-------------------|--------|----|----|----|----|---------|----|----|---------------------------------------|----|------|-------|----|
| 1     |      | 2      |       | 3       |      | 4                           |    | 5         | 11 |           | 5                 |        | 7  |    | 8  | 4  | 9       |    | 10 |                                       | 11 |      | 1     | 2  |
| 0     |      | Űł.    |       | 0       |      | 0                           |    | E         | i, | E         | al .              |        | 0  |    | 0  |    | Ø       |    |    |                                       | 0  |      | Ū     | )  |
| 13    |      | 14     |       | 15      |      | 16                          |    | 17        |    | 1         | 8                 | - 3    | 19 |    | 20 |    | .21     |    | 22 |                                       | 23 |      | 2     | 4  |
|       |      | 6      |       |         |      | 0                           |    | 0         |    | 1         | 1                 |        | 6  |    | 0  |    | U.      |    | 10 |                                       | 6  |      | Ę     | Ì. |
| ort 1 | • \$ | tate C | isabl | ed ch   | ange | 10                          |    | •         |    |           |                   |        |    |    |    |    |         |    |    |                                       |    | 1.00 |       | -  |
| All 🖂 | 00   | 01     | 02    | 03      | 04   | 05                          | 06 | 07        | 80 | 09        | 10                | 11     | 12 | 13 | 14 | 15 | 16      | 17 | 18 | 19                                    | 20 | 21   | 22    | 23 |
| Mon 🗐 |      | 8      |       |         | ð    | ۲                           |    | ۲         | 2  | 8         | ۲                 | ۲      | ۲  |    |    | 2  |         | ۲  | Ø  | ۲                                     |    | 2    |       | e  |
| Tue 🖸 |      |        |       | $\odot$ |      | ${\color{black} \boxtimes}$ |    | $\otimes$ |    | $\otimes$ |                   |        | ۲  |    |    |    | $\odot$ |    |    |                                       |    |      |       | ×. |
| Wed 回 | 2    | 8      |       |         |      |                             |    | ۲         |    |           | ۲                 | ۲      |    |    | ۲  |    |         |    |    | ${\color{black} \boxtimes}$           |    | ۲    |       |    |
| Thu 🗐 | 8    | 8      |       | 2       | 8    | 8                           |    | 3         |    | 3         |                   | 2      |    |    | ۲  |    |         |    | 8  |                                       |    | 8    |       | R  |
| Fri 🖯 | 2    | ۲      |       |         |      |                             |    |           | ۲  | ۲         |                   |        |    | 2  | ۲  | ۲  | 8       | 1  |    | ${\scriptstyle \odot}$                |    |      |       | æ  |
| Sat 🗐 | 8    |        | 8     |         |      | ۲                           | 2  |           | ۲  |           | ۲                 |        | ۲  |    | ۲  |    |         | 1  |    |                                       |    | 2    |       | 2  |
| Sun 🗐 |      |        | 1     |         |      | 1                           |    |           |    |           |                   |        |    |    |    |    |         |    | ۲  | 1                                     |    |      |       | 2  |
|       |      |        |       |         |      |                             | 1  |           |    | -         | · · · · · · · · · |        | -  |    | -  |    | -       |    |    | · · · · · · · · · · · · · · · · · · · | 1  | 3.4  | vloot |    |

#### Описание интерфейса

| Пункт конфигурации        | Описание                                                                         |
|---------------------------|----------------------------------------------------------------------------------|
| Port Selection            | Выбор РоЕ порта. Возможно выбрать нескольких портов для одновременной настройки. |
| Port                      | Выберите номер порта для изменения состояние активации                           |
| State: Disabled change to | Изменить состояние РоЕ порта с «Выключено» на выбранное                          |
| Time configuration        | Установите дни недели и время по вашему выбору                                   |

Укажите РоЕ порты и задайте необходимые параметры расписания. Нажмите «Apply» для сохранения конфигурации.

## 4.5 PoE Event (Информация о событиях и ошибках)

|                                                                                             | ene                                                                                                    |                                                                                                    |            |    |    |    |    |         |                 |  |
|---------------------------------------------------------------------------------------------|----------------------------------------------------------------------------------------------------|----------------------------------------------------------------------------------------------------|------------|----|----|----|----|---------|-----------------|--|
| ort NO                                                                                      | E0                                                                                                    | E1                                                                                                    | E2         | E3 | E4 | E5 | E6 | E7      | E8 <sup>4</sup> |  |
| 01                                                                                          | 0                                                                                                    | 0                                                                                                    | 0          | 0  | 0  | 0  | 0  | 0       | 0               |  |
| 02                                                                                          | 0                                                                                                    | 0                                                                                                    | 0          | 0  | 0  | 0  | 0  | 0       | 0               |  |
| 03                                                                                          | 0                                                                                                    | 0                                                                                                    | 0          | 0  | 0  | 0  | 0  | 0       | 0               |  |
| 04                                                                                          | 0                                                                                                    | 0                                                                                                    | 0          | 0  | 0  | 0  | 0  | 0       | 0               |  |
| 05                                                                                          | 0                                                                                                    | 0                                                                                                    | 0          | 0  | 0  | 0  | 0  | 0       | 0               |  |
| 06                                                                                          | 0                                                                                                    | 0                                                                                                    | 0          | 0  | 0  | 0  | 0  | 0       | 0               |  |
| 07                                                                                          | 0                                                                                                    | 0                                                                                                    | 0          | 0  | 0  | 0  | 0  | 0       | 0               |  |
| 08                                                                                          | 0                                                                                                    | 0                                                                                                    | 0          | 0  | 0  | 0  | 0  | 0       | 0               |  |
| 09                                                                                          | 0                                                                                                    | 0                                                                                                    | 0          | 0  | 0  | 0  | 0  | 0       | 0               |  |
| 10                                                                                          | 0                                                                                                    | 0                                                                                                    | 0          | 0  | 0  | 0  | 0  | 0       | 0               |  |
| 11                                                                                          | 0                                                                                                    | 0                                                                                                    | 0          | 0  | 0  | 0  | 0  | 0       | 0               |  |
| 12                                                                                          | 0                                                                                                    | 0                                                                                                    | 2          | 0  | 0  | 0  | 0  | 0       | 0               |  |
| 13                                                                                          | 0                                                                                                    | 0                                                                                                    | 0          | 0  | 0  | 0  | 0  | 0       | 0               |  |
| 14                                                                                          | 0                                                                                                    | 0                                                                                                    | 0          | 0  | 0  | 0  | 0  | 0       | 0               |  |
| 15                                                                                          | 0                                                                                                    | 0                                                                                                    | 0          | 0  | 0  | 0  | 0  | 0       | 0               |  |
|                                                                                             |                                                                                                    |                                                                                                    |            |    |    |    |    | Refresh | Clear           |  |
| 0:Port O<br>1:Port S<br>2:Port M<br>3:Port T<br>4:Main F<br>5:Port V<br>6:Port T<br>7:PoE A | verload (ICUT<br>hort Circuit Li<br>IPS Error (DC<br>hermal Shutd<br>Yower Overloa<br>oltage Limit E<br>emperature Li<br>uto Check Tim | ) Event<br>mit (ILIM) Ever<br>Disconnect) E<br>own Event<br>id Event<br>went<br>mit Event<br>neout Event | it<br>vent |    |    |    |    |         |                 |  |

Нажмите «Refresh» для обновления информации или «Clear» для очистки (сброса) всех событий.

# 5. Basic Configuration (Основные настройки)

## 5.1 Port Link State (Состояние соединения порта).

Для более гибкого конфигурирования сети предусмотрена возможность настройки Ethernet портов.

|        |         |              | Land has   |               | Port Sele | ection          |        |        |    |       |      |
|--------|---------|--------------|------------|---------------|-----------|-----------------|--------|--------|----|-------|------|
| 1      | 2       | 3            | 4          | 5 6           | 7         | 8               | 9      | 10     | 11 | 12    | 13   |
| 0      | 0       |              |            | 0 0           | 8         |                 | 9      |        |    | G     | 0    |
| 14     | 15      | 16           | 17         | 18 19         | 20        | 21              | 22     | 23     | 24 | 25    | 26   |
| E      | 0       | D.           | O.         | 0 0           |           |                 | 0      |        |    | . 0   | 0    |
| State  |         | Speed/Duplex | Auto Negot | iation Flow C | ontrol A  | ddress Learning | Name   |        |    |       |      |
| ****** | •       | ******       |            | •             | •         |                 |        |        |    | 4     | oply |
| Deet   |         | Sett         | tings      |               |           | Status          |        |        |    | Name  |      |
| Putt   | State   | Speed/Duplex | Auto Nego. | Flow Control  | Learning  | Speed/Duplex    | Flow C | ontrol |    | Name  |      |
| 01     | Enabled | 100M Full    | Enabled    | Enabled       | Enabled   |                 | -      | ÷      |    | port1 |      |
| 02     | Enabled | 100M Full    | Enabled    | Enabled       | Enabled   |                 |        | -      |    | port2 |      |
| 03     | Enabled | 100M Full    | Enabled    | Enabled       | Enabled   |                 | 100    | 7      |    | port3 |      |
| 04     | Enabled | 100M Full    | Enabled    | Enabled       | Enabled   |                 |        | -      |    | port4 |      |
| 05     | Enabled | 100M Full    | Enabled    | Enabled       | Enabled   |                 | 2      | 2      |    | port5 |      |
| 06     | Enabled | 100M Full    | Enabled    | Enabled       | Enabled   | -               | 1      | ÷      |    | port6 |      |
| 07     | Enabled | 100M Full    | Enabled    | Enabled       | Enabled   |                 | 1      | -      |    | port7 |      |
| 08     | Enabled | 100M Full    | Enabled    | Enabled       | Enabled   |                 |        | -      |    | port8 |      |

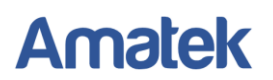

### Описание интерфейса

| Пункт конфигурации | Описание                                                                                                    |
|--------------------|----------------------------------------------------------------------------------------------------|
| Port Selection     | Выбор порта. Возможно выбрать нескольких портов для одновременной настройки.                                                                                                    |
| State              | Состояние порта. «Enabled» – порт активирован.                                                                                                    |
| Speed/Duplex       | Интерфейс Ethernet поддерживает скорость 10Мбит/с,<br>100Мбит/с и 1000Мбит/с. Так же включает полнодуплексный и<br>полудуплексный режимы. По умолчанию установлен<br>полнодуплексный режим (Full duplex). |
| Auto Negotiation   | Автосогласование. По умолчанию включено (Enabled).                                                                                                    |
| Flow Control       | Управление потоком. По умолчанию включено (Enabled).                                                                                                    |
| Address Learning   | Изучение MAC адресов. По умолчанию включено (Enabled).                                                                                                    |
| Name               | Название порта.                                                                                                    |

Установите галочку в поле выбранного порта и задайте необходимые параметры. Нажмите «Apply» для сохранения конфигурации. Нажмите «Refresh» для обновления информации.

## 5.2 Port Mirror Function (Зеркалирование портов)

Функция зеркалирования портов позволяет дублировать трафик от одного или нескольких портов на отдельно взятый порт. В основном это применяется для анализа и мониторинга всего трафика в целях безопасности.

|         |    |     |      |    | Sour    | ce Port Sel  | ection   |    |    |    |    |      |
|---------|----|-----|------|----|---------|--------------|----------|----|----|----|----|------|
| 1       | 2  | 3   | 4    | 5  | 6       | 7            | 8        | 9  | 10 | 11 | 12 | 13   |
|         |    |     |      |    |         |              |          |    |    |    |    |      |
| 14      | 15 | 16  | 17   | 18 | 19      | 20           | 21       | 22 | 23 | 24 | 25 | 26   |
|         |    |     |      |    |         |              |          |    |    |    |    |      |
|         |    |     |      | ~  | Destina | ation Port S | election |    |    |    |    |      |
| 1       | 2  | 3   | 4    | 5  | 6       | 7            | 8        | 9  | 10 | 11 | 12 | 13   |
|         |    |     |      |    |         |              |          |    |    |    |    |      |
| 14      | 15 | 16  | 17   | 18 | 19      | 20           | 21       | 22 | 23 | 24 | 25 | 26   |
|         |    |     |      |    |         |              |          |    |    |    |    |      |
| tate    |    | Met | hod  |    |         |              |          |    |    |    |    |      |
| Disable | •  | Bo  | th 🔻 |    |         |              |          |    |    |    | A  | oply |

Установите галочки в выбранных портах источниках (Source Port). Далее выберите порт назначения (Destination port), на который будет дублироваться трафик. Включите функцию зеркалирования в поле «Status» и задайте метод передачи данных Tx/Rx. Нажмите «Apply» для сохранения конфигурации.

# 5.3 Broadcast Storm Protection (Защита от широковещательного шторма)

Широковещательный шторм - лавинообразное размножение широковещательных сообщений при появлении в топологии сети замкнутых петель передачи трафика. Взрывной рост приводит парализует работу сети. Функция Broadcast Storm Protection служит для защиты от резкого всплеска широковещательных пакетов.

| roadca    | ist Stor   | rm Protec  | tion   |        |             |             |     |         |              |            |      |       |
|-----------|------------|------------|--------|--------|-------------|-------------|-----|---------|--------------|------------|------|-------|
| Storm C   | ontrol §   | Settings   |        |        |             |             |     |         |              |            |      |       |
|           | Туре       | •          |        | Thresh | old (0-255) | )           |     | 1       | Period for ( | Giga/100/1 | 0)   |       |
| Broad     | cast / Mul | ticast/DLF |        | (      | 0           |             |     | 20      | Ous / 2ms    | / 20ms     | •    |       |
|           | ARP        | ,<br>,     |        |        | 0           |             |     | 20      | Ous / 2ms    | / 20ms     | •    |       |
|           | ICMP       | •          |        |        | )           |             |     | 20      | Ous / 2ms    | / 20ms     | •    |       |
|           |            |            |        |        |             |             |     |         |              |            |      | Apply |
| Storm C   | ontrol §   | state      |        |        |             |             |     |         |              |            |      |       |
|           |            |            |        |        |             | ort Colocti |     |         |              |            | _    |       |
| 1         | 2          | 3          | 4      | 5      | P<br>6      | 7           | 8   | 9       | 10           | 11         | 12   | 13    |
|           |            |            |        |        |             |             |     |         |              |            |      |       |
| 14        | 15         | 16         | 17     | 18     | 19          | 20          | 21  | 22      | 23           | 24         | 25   | 26    |
|           |            |            |        |        |             |             |     |         |              |            |      |       |
| Broadcast |            | Multicast  |        | DLF    | ,           | ARP         | ĸ   | CMP     |              |            |      |       |
| •         |            | *          |        | *      |             | *           |     | ····· • |              |            | -    | Apply |
| Por       | rt NO      | Bro        | adcast |        | Multicast   |             | DLF |         | ARP          |            | ICMP |       |
|           | 4          |            |        |        |             |             |     |         |              |            |      | _     |
|           | 1          | _          |        | _      |             | _           |     |         |              |            |      | _     |
|           | 2          |            |        |        |             |             |     |         |              |            |      |       |
|           | 3          |            |        |        |             |             |     |         |              |            |      |       |
|           | 4          |            |        |        |             |             |     |         |              |            |      |       |
|           | 5          |            |        |        |             |             |     |         |              |            |      |       |
|           | 6          |            |        |        |             | _           |     | _       |              |            |      | _     |
|           | -          | _          |        |        |             | _           |     | _       |              |            |      | _     |
|           | 7          | _          |        |        |             |             |     |         |              |            |      |       |
|           | 0          |            |        |        |             |             |     |         |              |            |      |       |

Установите галочки для выбранных портов и задайте необходимые параметры функции Broadcast Storm Protection. Нажмите «Apply» для сохранения конфигурации.

## 5.4 Bandwidth Control (Управление пропускной способностью)

Пользователь может ограничить скорость для каждого порта коммутатора.

|           |          |      |         |           | P          | ort Selecti | on  |    |           |           |    |       |
|-----------|----------|------|---------|-----------|------------|-------------|-----|----|-----------|-----------|----|-------|
| 1         | 2        | 3    | 4       | 5         | 6          | 7           | 8   | 9  | 10        | 11        | 12 | 13    |
|           |          |      |         |           |            |             |     |    |           |           |    |       |
| 14        | 15       | 16   | 17      | 18        | 19         | 20          | 21  | 22 | 23        | 24        | 25 | 26    |
|           |          |      |         | /8        |            |             |     |    |           |           |    |       |
| ress Rate | e (kbps) |      |         | E         | gress Rate | (kbps)      |     |    |           |           |    |       |
|           | (1~1000  | 000) |         |           |            | (1~100000   | 00) |    |           |           |    | Apply |
| Port      |          |      | Ingress | Rate (kbp | s)         |             |     |    | Egress Ra | te (kbps) |    | ^     |
| 01        |          |      | u       | nlimited  |            |             |     |    | unlim     | ited      |    |       |
| 02        |          |      | u       | nlimited  |            |             |     |    | unlim     | ited      |    |       |
| 03        |          |      | u       | nlimited  |            |             |     |    | unlim     | ited      |    |       |
| 04        |          |      | u       | nlimited  |            |             |     |    | unlim     | ited      |    |       |
| 05        |          |      | u       | nlimited  |            |             |     |    | unlim     | ited      |    |       |
| 06        |          |      | u       | nlimited  |            |             |     |    | unlim     | ited      |    |       |
| 07        | -        |      | u       | nlimited  |            |             |     |    | unlim     | ited      |    |       |
| 08        | -        |      | u       | nlimited  |            |             |     |    | unlim     | ited      |    |       |
| 09        | -        |      | u       | nlimited  |            |             |     |    | unlim     | ited      |    |       |
| 10        | -        |      | U.      | nlimited  |            |             |     |    | unlim     | ited      |    |       |
|           |          |      | -       |           |            |             |     |    |           |           |    |       |

# 6. VLAN Configuration (Настройки VLAN)

VLAN (Virtual Local Area Network) - виртуальная локальная компьютерная сеть. VLAN имеет те же свойства, что и физическая локальная сеть, но позволяет конечным устройствам группироваться вместе, даже если они не находятся в одной физической сети.

### Пример конфигурирования VLAN

Чтобы позволить соединению между коммутаторами SW1 и SW2 поддерживать, как взаимодействие пользователей в VLAN 1, так и взаимодействие пользователей в VLAN 2, необходимо настроить интерфейс соединения для одновременного подключения к двум сетям VLAN.

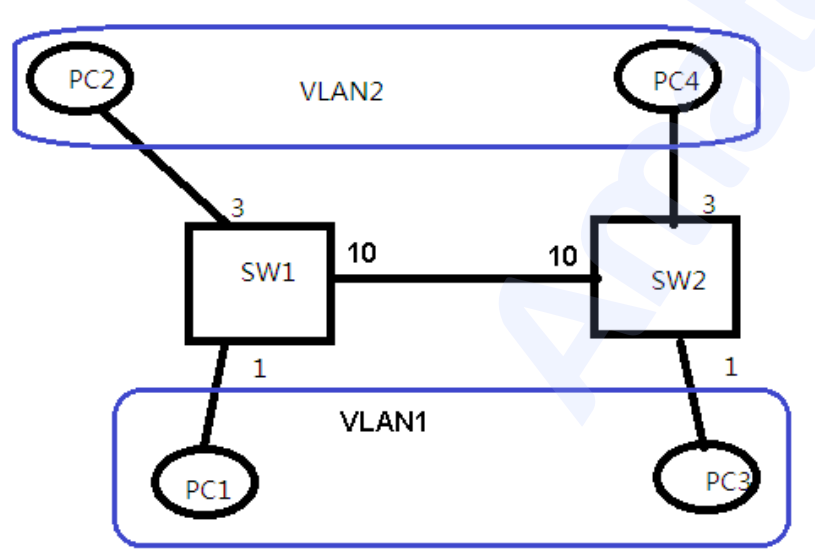

Необходимые шаги:

### 1. Включите режим VLAN.

Перейдите в закладку VLAN mode. Включите режим «Tag VLAN» и метод «by Tag».

| Contraction Constant and Contract                                                                                                    | N. HERRY MARKIN                    |  |
|----------------------------------------------------------------------------------------------------|------------------------------------|--|
| Switch                                                                                                    | VLAN Mode                          |  |
| H Administrator                                                                                                    |                                    |  |
| H PoE Configuration                                                                                                    | VLAN Mode Tag VLAN O Group VLAN    |  |
| H Basic Configuration E VLAN configuration                                                                                                    | Tag Method 🛛 🐨 by Tag 🔿 by Port    |  |
| VLAN Mode                                                                                                    | Egress Frame Multicast Unicast ARP |  |
| VLAN Group-Saved Entry of     VLAN trap-based Entry of     VLAN post-config     Protocol VLAN config     OnD Index Config     OnD Index Config     OnD Index Config     OnD Index Config     Ond Configuration     Act, Configuration     Act, Configuration     Advanced Features     Monitoring |                                    |  |

### 2. Создайте VLAN2

В коммутаторе по умолчанию создана VLAN 1 и VLAN 1 не может быть удалена. Для добавления VLAN2 перейдите в закладку «VLAN Tag-based Entry config». Нажмите кнопку «Add». В поле VID укажите 2 и задайте параметры для VLAN2. Далее перейдите в закладку «VLAN Port Config» и задайте порт 3 для VLAN2.

|                                                                    | ( measure age | 4611      |         |                  |            |          |            |             |          |                 |           |        | _ |
|--------------------------------------------------------------------|---------------|-----------|---------|------------------|------------|----------|------------|-------------|----------|-----------------|-----------|--------|---|
| Switch                                                             | VLAN 1        | lag-base  | d Entry | / config         |            |          |            |             |          |                 |           |        |   |
| Administrator     ReE Confouration                                 | Add           |           |         |                  |            |          |            |             |          |                 |           |        |   |
| Basic Configuration     VLAN configuration                         | Nar           | ne        | State   | VID              | Don't care | Add Tag  | Remove Tag | Forbidden   | Priority | GVRP<br>forward | Ac        | tion   |   |
| <ul> <li>VLAN Mode</li> <li>VLAN Group-based Entry c</li> </ul>    | defa          | uit       | static  | 1                | 1-9,11-26  | 10       | 0          | 0           | 0        | Deny            | Edit      | Delete |   |
| VLAN Tag-based Entry con<br>VLAN port config                       | protocol      | viant     | static  | 4081             | 1-26       | 0        | 0          | 0           | 0        | Deny            | Edit      | Delete |   |
| <ul> <li>Protocol VLAN config</li> <li>QinQ Port Config</li> </ul> | protocol      | _vlan2    | static  | 4082             | 1-26       | 0        | 0          | 0           | 0        | Deny            | Edit      | Delete |   |
| GinQ Index Config     GoS Configuration                            | protocol      | _vlan3    | static  | 4083             | 1-26       | 0        | 0          | 0           | 0        | Deny            | Edit      | Delete |   |
| ACL Configuration     Security                                     | protocol      | _vlan4    | static  | 4084             | 1-26       | 0        | 0          | 0           | 0        | Deny            | Edit      | Delete |   |
| <ul> <li>It Advanced Features</li> <li>It Monitoring</li> </ul>    | voice         | vian      | static  | 4080             | 0          | 0        | 0          | 0           | 0        | Deny            | Edit      | Delete |   |
|                                                                    | (2            |           | static  | (2)              | 0          | 0        | 3          | 0           | 0        | Deny            | Edit      | Delete |   |
|                                                                    |               | 1         |         | $\sim$           |            |          |            |             |          |                 |           |        |   |
|                                                                    |               |           |         |                  |            |          |            |             |          |                 |           |        |   |
| 1                                                                  |               |           |         |                  |            |          |            |             |          |                 |           |        |   |
| Calleb                                                             | VLAN p        | ort confi |         |                  |            |          |            |             |          | _               | _         |        |   |
| 8 Administrator                                                    |               |           | ,       |                  |            |          |            |             |          |                 |           |        |   |
| PoE Configuration     Resis Configuration                          |               |           |         |                  |            | Port 5   | election   |             |          |                 |           |        |   |
| B VLAN configuration                                               | 1             | 2         | 2       | 4                | 5          | 6        | 7 8        | 9           | 10       | 11 1            | 2         | 13     |   |
| VLAN Mode<br>VLAN Group-based Entry 4                              |               |           | ( ☑)    |                  |            | 0        |            |             |          | 0 0             | 17        |        |   |
| <ul> <li>VLAN Tap-based Entry con</li> </ul>                       | 14            | 15        | 16      | 17               | 18         | 19 3     | 20 21      | 22          | 23       | 24 2            | 5         | 26     |   |
| VLAN port config<br>Protector VLAN Config                          |               |           |         | 8                | 8          | 8        | 8 8        | 8           |          | 0.0             | )         | 8      |   |
| QinQ Port Config<br>QinQ Port Config                               | PUD           | Tag       | Force   | Upl              | ink E      | kclusive | Egress     | Ingress-che | ick GVRP | Ingr            | ess-frame |        |   |
| El GoS Configuration                                               | (2)           | •         |         | •                | •••        | - •      | •          |             |          | •               |           | •      |   |
| B Security                                                         |               |           |         |                  |            |          |            |             |          |                 | Apply     | y      |   |
| Advanced Heatures     Monitoring                                   | Port PVID     | Tagging   | For     | ce VLAN<br>Group | Uplink     | Exclusiv | e Egree    | ss Ingress  | s Check  | GVRP B          | ngress Fr | ame 🔶  |   |
|                                                                    | 1 1           | none      |         |                  |            |          |            |             | v        |                 | all       |        |   |
|                                                                    | 2 1           | none      |         |                  |            |          |            |             | v        |                 | all       |        |   |
|                                                                    | 3 2           | none      |         |                  |            |          |            |             | v        |                 | all       | _      |   |
|                                                                    | 4 1           | none      |         |                  |            |          |            |             | v        |                 | all       |        |   |
|                                                                    | 5 1           | none      |         |                  |            |          |            |             | v        |                 | all       |        |   |
|                                                                    |               |           |         |                  |            |          |            |             |          |                 |           |        |   |

#### 3. Задайте транковый порт для связи коммутаторов с VLAN

Перейдите в закладку VLAN Tag-based Entry config. Установите порт 10 для VLAN1 и VLAN2 как транковый (Add Tag).

| - Contraction of Contraction                                                   | <u>.</u> | econ apaen     |           |          |            |         |            |           |          |                 |      |        |
|--------------------------------------------------------------------------------|----------|----------------|-----------|----------|------------|---------|------------|-----------|----------|-----------------|------|--------|
| Switch                                                                         | 1        | VLAN Tag-ba    | sed Entry | y config |            |         |            |           |          |                 |      |        |
| R PoE Configuration                                                            |          | Add            |           |          |            |         |            |           |          |                 |      |        |
| S VLAN configuration                                                           |          | Name           | State     | VID      | Don't care | Add Tag | Remove Tag | Forbidden | Priority | GVRP<br>forward | A    | ction  |
| <ul> <li>VLAN Group-based Entry 6</li> <li>VLAN Group-based Entry 6</li> </ul> |          | default        | static    | 1        | 1-9,11-26  | (10)    | 0          | 0         | 0        | Deny            | Edit | Delete |
| VLAN port config                                                               | Π        | protocol_vlan1 | static    | 4081     | 1-26       | 0       | 0          | 0         | 0        | Deny            | Edit | Delete |
| QinQ Port Config     QinQ Index Config                                         |          | protocol_vlan2 | static    | 4082     | 1-26       | 0       | 0          | 0         | 0        | Deny            | Edit | Delete |
| GoS Configuration     ACL Configuration                                        |          | protocol_vlan3 | static    | 4083     | 1-26       | 0       | 0          | 0         | 0        | Deny            | Edit | Delete |
| E Security                                                                     |          | protocol_vlan4 | static    | 4084     | 1-26       | 0       | 0          | 0         | 0        | Deny            | Edit | Delete |
| 8 Monitoring                                                                   |          | voice-vlan     | static    | 4080     | 0          | 0       | 0          | 0         | 0        | Deny            | Edit | Delete |
|                                                                                |          | 2              | static    | 2        | 0          | (10)    | з          | 0         | 0        | Deny            | Edit | Delete |
|                                                                                |          |                |           |          |            |         |            |           |          |                 |      |        |
|                                                                                | L        |                |           |          |            |         |            |           |          |                 |      |        |
|                                                                                | Ľ        |                |           |          |            |         |            |           |          |                 |      |        |
|                                                                                |          |                |           |          |            |         |            |           |          |                 |      |        |

### 4. Проверьте результаты конфигурации

РС1, РС3, РС2 и РС4 сконфигурированы в сетевом сегменте 192.168.100.0/24. РС1 и РС3 могут пинговать друг друга, но не могут пинговать РС2 и РС4. РС2 и РС4 могут пинговать друг друга, но не могут пинговать РС1 и РС3.

# 7. QoS Configuration (Настройки протокола QoS)

QoS (Quality of Service) - технология предоставления различным классам трафика различных приоритетов в обслуживании. В данном подменю можно настроить конфигурацию приоритетов Quality of Service (качества обслуживания) и Class of Service (класса обслуживания). Рекомендуется настроить для трафика, связанного с передачей звука, видео, финансовых транзакций.

# 7.1 QoS Group Member (Создание QoS групп портов)

Проверьте и измените группировку портов.

| Port                   | 1    | 2  | 3  | 4  | 5  | 6  | 7  | 8      | 9    | 10 | 11 | 12 | 13   |
|------------------------|------|----|----|----|----|----|----|--------|------|----|----|----|------|
| Group A <sup>[1]</sup> | ۲    | ۲  | ۲  | ۲  | ۲  | ۲  | ۲  | ۲      | ۲    | ۲  |    | ۲  | ۲    |
| Group B                | 0    | 0  | 0  | 0  | 0  | 0  | 0  | 0      | 0    | 0  | 0  | 10 | 0    |
| Port                   | 14   | 15 | 16 | 17 | 18 | 19 | 20 | 21     | 22 / | 23 | 24 | 25 | 26   |
| Group A[1]             | ۲    | ۲  | ۲  | ۲  | ۲  | ۲  | ۲  | ۲      | ۲    | ۲  | ۲  | ۲  | ۲    |
| Group B                | 0    | 0  | 0  | 0  | 0  | 0  | 0  | 0      | 10-  | 0  | 0  | 0  | 0    |
|                        |      |    |    |    |    |    |    |        |      |    |    | A  | oply |
| G                      | roup |    |    |    |    |    |    | Member | Port |    |    |    |      |
|                        | A    |    |    |    |    |    |    | 1-20   | 8    |    |    |    |      |
|                        | В    |    |    |    |    |    |    | 0      | -    |    |    |    |      |

# 7.2 QoS Mode Set (Установка режима QoS)

| QoS I | Mode Set           | _            | _                                                                    |                                                              |                                                    |
|-------|--------------------|--------------|----------------------------------------------------------------------|--------------------------------------------------------------|----------------------------------------------------|
| Group | Queue Mode         | Queue Method | Queue Ratio<br>(0-255)                                               | Queue Max Bandwidth<br>(0-255)                               | Unit<br>(BW throttle period /<br>TWRR tickle unit) |
| A     | First-In-First-Out | WRR ¥        | Q0: 0<br>Q1: 0<br>Q2: 0<br>Q3: 0<br>Q4: 0<br>Q5: 0<br>Q6: 0<br>Q7: 0 | Q0 0<br>Q1 0<br>Q2 0<br>Q3 0<br>Q4 0<br>Q5 0<br>Q6 0<br>Q7 0 | 64Kbps / 51.2ms 🔻                                  |
| в     | First-In-First-Out | WRR •        | Q0: 0<br>Q1: 0<br>Q2: 0<br>Q3: 0<br>Q4: 0<br>Q5: 0<br>Q6: 0<br>Q7: 0 | Q0 0<br>Q1 0<br>Q2 0<br>Q3 0<br>Q4 0<br>Q5 0<br>Q6 0<br>Q7 0 | 64Kbps / 51.2ms 🔻                                  |
|       |                    |              |                                                                      |                                                              | Apply                                              |

Установите режим очередности пакетов для каждой группы портов.

Пользователь может установить 3 режима:

- 1. First-In-First-Out все пакеты обрабатываются одинаково и помещаются в одну очередь.
- All-High-before-Low пакеты разбиваются на две очереди. Пакеты с более высоким приоритетом определяются в первую очередь, с менее высоким – во вторую очередь. При этом пакеты из второй очереди не начнут передаваться, пока передаются пакеты из первой очереди.

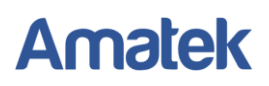

3. Weight-Round-Robin – приоритет распределяется циклически. Пакеты разбиваются на 4 очереди. Трафик передается в соответствии с номером пакета в каждой очереди.

## 7.3 QoS Out Queue Aging (Настройка очередности исходящих пакетов)

Проверьте и отредактируйте конфигурацию приоритета исходящих пакетов.

| <u>20</u> S Οι | ut Queu     | e Aging      | _          | _           | _          | _         | _     | _  | _  | _    |    |       |
|----------------|-------------|--------------|------------|-------------|------------|-----------|-------|----|----|------|----|-------|
|                |             |              |            |             |            |           |       |    |    |      |    |       |
| Aging 1        | Time        |              |            |             |            |           |       |    |    |      |    |       |
| ut Queu        | e Aging Tim | ne :(1~2)*0  | *10        | Oms. (the v | alue range | is 0-255) |       |    |    |      |    |       |
| Fast A         | Aging Time  | Enable (unit | : 1.638ms) |             | -          |           |       |    |    |      |    | Apply |
|                |             |              | ,,         |             |            |           |       |    |    |      |    |       |
| los Ou         | it Queue    | Aging        |            |             |            |           |       |    |    |      |    |       |
|                |             |              |            |             | F          | ort Selec | tion  |    |    | - 77 |    |       |
| 1              | 2           | 3            | 4          | 5           | 6          | 7         | 8     | 9  | 10 | 11   | 12 | 13    |
|                |             |              |            |             |            |           |       |    |    |      |    |       |
| 14             | 15          | 16           | 17         | 18          | 19         | 20        | 21    | 22 | 23 | 24   | 25 | 26    |
|                |             |              |            |             |            |           |       |    |    |      |    |       |
| )              | Q1          | Q2           | (          | 23          | Q4         | Q5        |       | Q6 | Q7 |      |    |       |
|                | •           | •            | - •        | 1           | ·          | •         | ··· • | *  |    | •    | A  | pply  |
|                | Port NO     |              | Q0         | Q1          |            | Q2        | Q3    | Q4 | Q5 | Q    | 3  | Q7    |
|                | 01          |              |            |             |            |           |       |    |    |      |    |       |
|                | 02          |              |            | -           |            |           |       |    |    |      |    |       |
|                | 02          |              |            | +           |            |           |       |    |    |      |    |       |
|                | 03          |              |            |             | _          |           |       |    |    | _    |    |       |
|                | 04          |              |            |             |            |           |       |    |    |      |    |       |
|                | 05          |              |            |             |            |           |       |    |    |      |    |       |
|                | 06          |              |            |             |            |           |       |    |    |      |    |       |

Out Queue Aging Time - пакеты в очереди, которые находятся в режиме ожидания дольше указанного значения, будут считаться устаревшими и будут удалены из очереди.

## 7.4 QoS Remap (Переназначение QoS очередности)

Проверьте и отредактируйте конфигурацию очередности в зависимости от режима передачи.

| QoS Re  | loS Remap |    |    |     |      |      |    |        |         |    |    |    |      |      |    |    |      |   |
|---------|-----------|----|----|-----|------|------|----|--------|---------|----|----|----|------|------|----|----|------|---|
|         |           |    |    |     |      |      |    | Port S | lection |    |    |    |      |      |    |    |      | _ |
| 1       | 2         |    | 3  | 4   | 1    | 5    | 6  | Ponta  | 7       | 8  | 9  |    | 10   | 11   |    | 12 | 13   | _ |
|         |           |    |    |     | +    |      |    | (      |         |    |    |    |      |      | +  |    |      | _ |
| 14      | 15        |    | 16 | 17  |      | 18   | 19 | 2      | 0       | 21 | 22 | 2  | 23   | 24   |    | 25 | 26   |   |
|         |           |    |    |     |      |      |    | 6      |         |    |    |    |      |      |    |    |      |   |
| Mode    |           | QO |    | Q1  | Q2   |      | Q3 | Q4     |         | Q5 | Q6 |    | Q7   |      |    |    |      |   |
| Tx&Rx • |           | -  | •  | - • |      | ۲    | •  |        | •       | •  |    | •  | ¥    |      |    | A  | pply |   |
|         |           |    |    |     | Tx R | emap |    |        |         |    |    |    | Rx R | emap |    |    |      | Â |
| Port N  | 10        | Q0 | Q1 | Q2  | Q3   | Q4   | Q5 | Q6     | Q7      | Q0 | Q1 | Q2 | Q3   | Q4   | Q5 | Q6 | Q7   |   |
| 01      |           | 0  | 1  | 2   | 3    | 4    | 5  | 6      | 7       | 0  | 1  | 2  | 3    | 4    | 5  | 6  | 7    |   |
| 02      |           | 0  | 1  | 2   | 3    | 4    | 5  | 6      | 7       | 0  | 1  | 2  | 3    | 4    | 5  | 6  | 7    |   |
| 03      |           | 0  | 1  | 2   | 3    | 4    | 5  | 6      | 7       | 0  | 1  | 2  | 3    | 4    | 5  | 6  | 7    | 1 |
| 04      |           | 0  | 1  | 2   | 3    | 4    | 5  | 6      | 7       | 0  | 1  | 2  | 3    | 4    | 5  | 6  | 7    | 1 |
| 05      |           | 0  | 1  | 2   | 3    | 4    | 5  | 6      | 7       | 0  | 1  | 2  | 3    | 4    | 5  | 6  | 7    | 1 |
| 06      |           | 0  | 1  | 2   | 3    | 4    | 5  | 6      | 7       | 0  | 1  | 2  | 3    | 4    | 5  | 6  | 7    | ] |
| 07      |           | 0  | 1  | 2   | 3    | 4    | 5  | 6      | 7       | 0  | 1  | 2  | 3    | 4    | 5  | 6  | 7    |   |
| 08      |           | 0  | 1  | 2   | 3    | 4    | 5  | 6      | 7       | 0  | 1  | 2  | 3    | 4    | 5  | 6  | 7    | - |

# 7.5 Class of Service (Настройки класса обслуживания)

Настройте класс обслуживания для каждого порта.

| Jiass 0 | f Service | •  |        |        |                                         |             |                 |         |        |        |             |          |
|---------|-----------|----|--------|--------|-----------------------------------------|-------------|-----------------|---------|--------|--------|-------------|----------|
|         |           |    |        |        |                                         | Port Select | ion             |         |        |        |             |          |
| 1       | 2         | 3  | 4      | 5      | 6                                       | 7           | 8               | 9       | 10     | 11     | 12          | 13       |
|         |           |    |        |        |                                         |             |                 |         |        |        |             |          |
| 14      | 15        | 16 | 17     | 18     | 19                                      | 20          | 21              | 22      | 23     | 24     | 25          | 26       |
|         |           |    |        |        |                                         |             |                 |         |        |        |             |          |
| ACL     | IGMP      |    | P Addr | MAC    | Addr VI                                 | D           | TCP/UDP         | port DS | CP     | 802.1p | Physi       | cal port |
|         | •         | •  | •      |        | ••••••••••••••••••••••••••••••••••••••• | •           |                 | •       |        |        | • •         | •        |
|         |           |    |        |        |                                         |             |                 |         |        |        | A           | pply     |
| Port N  | O AC      | LK | MP IF  | P Addr | MAC Addr                                | VID         | TCP/UDP<br>port | DSCP    | 802.1p | P      | hysical por | rt       |
| 01      |           |    |        |        |                                         |             |                 |         |        |        | Queue0      |          |
| 02      |           |    |        |        |                                         |             |                 |         |        |        | Queue0      |          |
| 03      |           |    |        |        |                                         |             |                 |         |        |        | Queue0      |          |
| 04      |           |    |        |        |                                         |             |                 |         |        |        | Queue0      |          |
| 05      |           |    |        |        |                                         |             |                 |         |        |        | Queue0      |          |
| 06      |           |    |        |        |                                         |             |                 |         |        |        | Queue0      |          |
| 07      |           |    |        |        |                                         |             |                 |         |        |        | Queue0      |          |
| 07      |           |    |        |        |                                         |             |                 |         |        |        | Queue0      |          |

## 7.6 802.1р Base (Конфигурация 802.1р)

Проверьте и настройте конфигурацию IEEE 802.1P

| 802.1p Base                                       |                 |             |             |           |    |    |    |       |
|---------------------------------------------------|-----------------|-------------|-------------|-----------|----|----|----|-------|
| Earlier Edition     2005 Edition     Exchange the | priority of 3't | 000 and 3'b | 001 for 200 | 5 Edition |    |    |    |       |
| Priority Field                                    | QÜ              | Q1          | Q2          | Q3        | Q4 | Q5 | Q6 | Q7    |
| Earlier Edition                                   | 2               | 0           | 1           | 3         | 4  | 5  | 6  | 7     |
| 2005 Edition                                      | 1               | 0           | 2           | 3         | 4  | 5  | 6  | 7     |
|                                                   |                 |             |             |           |    |    |    | Apply |

# 7.7 DSCP Base (Конфигурация DSCP)

Проверьте и настройте конфигурацию DSCP

| DSCP Base                                   |                      |          |   |
|---------------------------------------------|----------------------|----------|---|
|                                             |                      |          |   |
| Priority For DSCP Not Match                 |                      |          |   |
| Regard as low priority (priority 0)         |                      |          |   |
| Ignore IP priority (priority will according | to tag/port)         | Apply    |   |
| ID TOS/DSCD CoS Paso Priority               |                      |          |   |
| IP TOSIDISCP COS Base Priority              |                      |          | A |
| DSCP List                                   | Value(0-63) Priority |          |   |
| DSCP1 •                                     | Q0 •                 | Apply    |   |
| List                                        | Value                | Priority |   |
| DSCP1                                       | 0                    | Queue7   |   |
| DSCP2                                       | 0                    | Queue7   |   |
| DSCP3                                       | 0                    | Queue7   |   |
| DSCP4                                       | 0                    | Queue7   |   |
| DSCP5                                       | 0                    | Queue7   |   |
| DSCP6                                       | 0                    | Queue7   |   |
| DSCP7                                       | 0                    | Queue7   |   |
| DSCP8                                       | 0                    | Queue7   |   |
|                                             |                      |          |   |
|                                             |                      |          |   |
|                                             |                      |          |   |

# 7.8 TCP/UDP Port Base (Конфигурация TCP/UDP протокола)

Проверьте и настройте TCP/UDP протокол. Возможна настройка приоритетов для различных видов пакетов (FTP, POP3, SMPT, SSH, TELNET и др.).

|                |         |       | (1)Q0-Q7 option<br>(2)"Drop" opt<br>(3)"BOOTP/DHCP | s are effi<br>ion is the<br>' is not e | No<br>ective i<br>e globa<br>flective | OTE:<br>for the selected physic<br>al setting for all physic<br>e when DHCP relay a; | al port o<br>al ports<br>pent ena | nly,<br>ibled. |                          |          |
|----------------|---------|-------|----------------------------------------------------|----------------------------------------|---------------------------------------|--------------------------------------------------------------------------------------|-----------------------------------|----------------|--------------------------|----------|
| Protocol       | Priorit | У     | Protocol                                           | Prio                                   | rity                                  | Protocol                                                                             | Prio                              | rity           | Protocol                 | Priority |
| FTP            | Q0      | •     | SSH                                                | 00                                     |                                       | TELNET                                                                               | Q0                                |                | SMTP                     | Q0 •     |
| DNS            | Q0 .    | •     | BOOTP/DHCP                                         | 00                                     |                                       | TFTP                                                                                 | Q0                                | ۲              | HTTP_0,1                 | Q0 •     |
| POP3           | QO      | •     | NEWS                                               | QO                                     |                                       | SNTP                                                                                 | QO                                |                | NETBIOS_0,1,2            | Q0 •     |
| IMAP_0,1       | Q0 -    | •     | SNMP_0,1                                           | QO                                     |                                       | HTTPS                                                                                | QO                                |                | User defined A           | Q0 •     |
| User defined B | Q0      | •     | User defined C                                     | Q0                                     |                                       | User defined D                                                                       | 00                                | ٠              |                          |          |
| ser Define TCI | P/UDP P | ort N | lumber                                             |                                        |                                       |                                                                                      |                                   |                |                          |          |
|                |         | Th    | ese user-defined TCF                               | NUDP p                                 | No<br>ort are                         | OTE:<br>the same as that used                                                        | t in TCP                          | NDP            | iller.                   |          |
| User defin     | ed A    |       | User defin                                         | ed B                                   |                                       | User defin                                                                           | ned C                             |                | User defin               | ed D     |
| Port 1         | Ĩ       |       | Port 1                                             |                                        |                                       | From Port 1<br>To Port 1                                                             | -                                 |                | From Port 1<br>To Port 1 |          |

# 8. ACL Configuration (Настройки ACL)

ACL (Access Control List) - список управления доступом представляет собой список правил, определяющих порты служб или имена доменов, доступных на устройстве.

# 8.1 ACL Profile List (Список профилей ACL)

Проверьте и отредактируйте список профилей ACL.

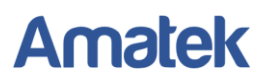

| ACL Profile List       |       |        |
|------------------------|-------|--------|
| Used Entries : 0 / 128 |       |        |
| Profile Name           |       |        |
| Туре                   | MAC • |        |
|                        |       | Add    |
| Profile Name           | Туре  | Action |
|                        |       |        |
|                        |       |        |
|                        |       |        |

# 8.2 ACL Ctag Settings (Настройки ACL Ctag)

Проверьте и измените настройку внутренней метки ACL.

| lex<br>lue | (1 ~ 24)<br>0x (0x0000~0x7FFF) |       | Apply  |
|------------|--------------------------------|-------|--------|
| Index      | Value                          | Index | Value  |
| 1          | 0×0000                         | 13    | 0x0000 |
| 2          | 0x0000                         | 14    | 0x0000 |
| 3          | 0×0000                         | 15    | 0x0000 |
| 4          | 0×0000                         | 16    | 0x0000 |
| 5          | 0x0000                         | 17    | 0×0000 |
| 6          | 0x0000                         | 18    | 0×0000 |
| 7          | 0×0000                         | 19    | 0x0000 |
| 8          | 0×0000                         | 20    | 0×0000 |
| 9          | 0×0000                         | 21    | 0×0000 |
| 10         | 0x0000                         | 22    | 0×0000 |
| 11         | 0×0000                         | 23    | 0×0000 |
| 12         | 0x0000                         | 24    | 0×0000 |

# 8.3 ACL Stag Settings (Настройки ACL Stag)

Проверьте и измените настройку внешней метки ACL.

| CL Stag Set  | tings                       |       |        |
|--------------|-----------------------------|-------|--------|
| idex alue 0x | (1 ~ 24)<br>(0x0000~0xFFFF) |       | Apply  |
| Index        | Value                       | Index | Value  |
| 1            | 0x0000                      | 13    | 0×0000 |
| 2            | 0x0000                      | 14    | 0×0000 |
| 3            | 0x0000                      | 15    | 0x0000 |
| 4            | 0x0000                      | 16    | 0x0000 |
| 5            | 0x0000                      | 17    | 0x0000 |
| 6            | 0x0000                      | 18    | 0x0000 |
| 7            | 0x0000                      | 19    | 0x0000 |
| 8            | 0x0000                      | 20    | 0x0000 |
| 9            | 0×0000                      | 21    | 0x0000 |
| 10           | 0×0000                      | 22    | 0x0000 |
| 11           | 0×0000                      | 23    | 0x0000 |
|              |                             | 24    | 0-0000 |

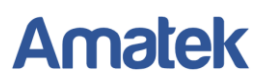

# 8.4 ACL VLAN Settings (Настройки ACL VLAN)

Проверьте и измените настройки ACL для VLAN

| ACL VL | AN Sett | ings |       |         |    |           |       |    |    |          |     |       |
|--------|---------|------|-------|---------|----|-----------|-------|----|----|----------|-----|-------|
|        |         |      |       |         |    | Index 1   | •     |    |    |          |     | 4     |
|        |         |      |       |         | 1  | Member Po | art   |    |    |          |     |       |
| 1      | 2       | 3    | 4     | 5       | 6  | 7         | 8     | 9  | 10 | 11       | 12  | 13    |
|        |         |      |       |         |    |           |       |    |    |          |     |       |
| 14     | 15      | 16   | 17    | 18      | 19 | 20        | 21    | 22 | 23 | 24       | 25  | 26    |
|        |         |      |       |         |    |           |       |    |    |          |     |       |
|        |         |      |       |         |    |           |       |    |    |          |     | Apply |
| Index  |         |      | Membe | er Port |    |           | Index |    |    | Member P | ort |       |
| 1      |         |      |       |         |    |           | 13    |    |    |          |     |       |
| 2      |         |      |       |         |    |           | 14    |    |    |          |     |       |
| 3      |         |      |       |         |    |           | 15    |    |    |          |     |       |
| 4      |         |      |       |         |    |           | 16    |    |    |          |     |       |
| 5      |         |      |       |         |    |           | 17    |    |    |          |     |       |
| 6      |         |      |       |         |    |           | 18    |    |    |          |     |       |
| 7      |         |      |       |         |    |           | 19    |    |    |          |     |       |
| 8      |         |      |       |         |    |           | 20    |    |    |          |     |       |
| 9      |         |      |       |         |    |           | 21    |    |    |          |     |       |
| 10     |         |      |       |         |    |           | 22    |    |    |          |     |       |
| 11     |         |      |       |         |    |           | 23    |    |    |          |     |       |
| 12     |         |      |       |         |    |           | 24    |    |    |          |     |       |

## 8.5 ACL Bandwidth Settings (Настройки ACL Bandwidth)

Проверьте и измените настройку ограничений скорости передачи данных ACL.

| ACL Bandwidth Setti | ngs               |
|---------------------|-------------------|
| Index               | (1 ~ 15)          |
| Value               | (0~2540)(0.1Mbps) |
|                     | Apply             |
|                     |                   |
| Index               | Value             |
| 1                   | 0                 |
| 2                   | 0                 |
| 3                   | 0                 |
| 4                   | 0                 |
| 5                   | 0                 |
| 6                   | 0                 |
| 7                   | 0                 |
| 8                   | 0                 |
| 9                   | 0                 |
| 10                  | 0                 |
| 11                  | 0                 |
| 12                  | 0                 |
| 13                  | 0                 |
| 14                  | 0                 |
| 18                  | 0                 |

# 8.6 ACL DSCP Settings (Настройки ACL DSCP)

Проверьте и измените настройки ACL для DSCP.

| ACL DS | CP Settings | (1 ~ 8)<br>(0x0~0x3F) |
|--------|-------------|-----------------------|
|        | Index       | Value                 |
|        | 1           | 0×00                  |
|        | 2           | 0×00                  |
|        | 3           | 0x00                  |
|        | 4           | 0×00                  |
|        | 5           | 0x00                  |
|        | 6           | 0×00                  |
|        | 7           | 0x00                  |
|        | 8           | 0x00                  |
|        |             |                       |

# 9. Security (Безопасность)

# 9.1 Port-MAC-IP Port Setting (Настройки привязки по MAC адресу)

Настройки, позволяющие назначить до 3х разрешенных МАС адресов на один физический порт.

| Port-MA    | C-IP Po     | ort Settin | ig 👘   |         |    |             |           |            |    |          |             |        |
|------------|-------------|------------|--------|---------|----|-------------|-----------|------------|----|----------|-------------|--------|
| IMP Por    | ts Config   | ure        |        |         |    |             |           |            |    |          |             | _      |
| IMP POI    | ta conny    | ure        |        |         |    |             |           |            |    |          |             |        |
|            |             |            |        |         | P  | ort Selecti | on        |            |    |          |             |        |
| 1          | 2           | 3          | 4      | 5       | 6  | 7           | 8         | 9          | 10 | 11       | 12          | 13     |
|            |             |            |        |         |    |             |           |            |    |          |             |        |
| 14         | 15          | 16         | 17     | 18      | 19 | 20          | 21        | 22         | 23 | 24       | 25          | 26     |
|            |             |            |        |         |    |             |           |            |    |          |             |        |
| Status     |             | Dis        | able 🔻 |         |    |             |           |            |    | All      |             | dear   |
| Max learni | ng entry    | 1 •        |        |         |    |             |           |            |    |          |             |        |
| Recovery I | earning ent | try Dis    | able • |         |    |             |           |            |    |          | -           | pply   |
|            |             |            |        |         |    |             |           |            |    |          |             |        |
| Port Sta   | itus        |            |        |         |    |             |           |            |    |          |             |        |
|            | Port        |            |        | State   | ,  |             | Max learn | ning entry |    | Recovery | learning er | ntry ^ |
|            | 01          |            |        | Disable | ed |             | 3         | }          |    | Di       | sabled      |        |
|            | 02          |            |        | Disable | ed |             | 3         | )          |    | Di       | sabled      |        |
|            | 03          |            |        | Disable | ed |             | 3         | )          |    | Di       | sabled      |        |
|            | 04          |            |        | Disable | ed |             | 3         | )          |    | Di       | sabled      |        |
|            | 05          |            |        | Disabl  | ed |             | 3         | )          |    | Di       | sabled      |        |
|            | 06          |            |        | Disabl  | ed |             | 3         | )          |    | Di       | sabled      |        |
|            | 07          |            |        | Disabl  | ed |             | 3         | )          |    | Di       | sabled      |        |
|            | 08          |            |        | Disable | ed |             | 3         | )          |    | Di       | sabled      |        |
|            |             |            | -      |         |    | _           |           |            |    |          |             |        |

## 9.2 Port-MAC-IP Port Table (Таблица привязки портов по MAC адресу)

Проверьте и отредактируйте таблицу привязки портов по МАС адресу.

| I FRATE IMPERT                                                    |                                |  |  |     |      |
|-------------------------------------------------------------------|--------------------------------|--|--|-----|------|
| CIEUTO IMP EIT                                                    | ry.                            |  |  |     |      |
| IPv4 •                                                            |                                |  |  | App | ly 🚺 |
|                                                                   |                                |  |  |     |      |
| IMP Entry Mana                                                    | agement                        |  |  |     |      |
| IP                                                                |                                |  |  |     |      |
| check port                                                        |                                |  |  |     |      |
|                                                                   |                                |  |  |     |      |
| Port                                                              | 1 •                            |  |  |     |      |
| Port<br>check MAC                                                 | 1 •                            |  |  |     |      |
| Port<br>check MAC<br>MAC                                          |                                |  |  |     |      |
| Port<br>check MAC<br>MAC<br>Action                                | 1 •<br>Priority •              |  |  |     |      |
| Port<br>check MAC<br>MAC<br>Action<br>Priority                    | 1 ▼<br>Priority ▼<br>Disable ▼ |  |  | Арр | ły   |
| Port<br>check MAC<br>MAC<br>Action<br>Priority                    | 1 •<br>Priority •<br>Disable • |  |  | Арр | ły   |
| Port<br>check MAC<br>MAC<br>Action<br>Priority<br>IP Table Monito | 1 •<br>Priority •<br>Disable • |  |  | Арр | ły   |

## 9.3 DHCP Snooping Table (Таблица отслеживания DHCP)

DHCP Snooping - функция защиты сети, позволяющая предотвратить несанкционированное подключение к сети стороннего DHCP сервера с целью перехвата клиентских DHCP запросов.

| DHCP Snooping   | Configure |        |           |        |
|-----------------|-----------|--------|-----------|--------|
| DHCP Snooping   | Disc      | able 🔻 |           |        |
| RP Inspection   | Disa      | able 🔻 |           |        |
| AC Verification | Disa      | able 🔻 |           | Apply  |
| Snooping Table  |           |        |           |        |
| Port            | IP        | MAC    | Leavetime | Action |

9.4 MAC Binding Table (Таблица привязки MAC адресов)

|                                                                                     |                                                             | 1                             |            |    |                    |                                  |          |       |                |            |       |                |
|-------------------------------------------------------------------------------------|-------------------------------------------------------------|-------------------------------|------------|----|--------------------|----------------------------------|----------|-------|----------------|------------|-------|----------------|
|                                                                                     |                                                             |                               |            |    | P                  | ort Selectio                     | n        |       | _              |            |       | 1              |
| 1                                                                                   | 2                                                           | 3                             | 4          | 5  | 6                  | 7                                | 8        | 9     | 10             | 11         | 12    | 13             |
|                                                                                     |                                                             |                               |            |    |                    |                                  |          |       |                |            |       |                |
| 14                                                                                  | 15                                                          | 16                            | 17         | 18 | 19                 | 20                               | 21       | 22    | 23             | 24         | 25    | 26             |
|                                                                                     |                                                             |                               |            |    |                    |                                  |          |       |                |            |       |                |
| Binding En                                                                          | able                                                        |                               |            |    |                    |                                  |          |       | [              | All        |       | clear          |
| Aging Time                                                                          |                                                             | 300                           | )          |    | Range:1-           | 1,800,000.                       | Unit sec | ond)  | 6              | Re-Dynamic | c /   | Apply          |
|                                                                                     |                                                             |                               |            |    |                    |                                  |          |       |                |            |       |                |
| Create I                                                                            | MAC Entr                                                    | y                             |            |    |                    |                                  |          |       |                |            |       |                |
| Create I                                                                            | MAC Entr                                                    | y                             |            |    |                    | Port                             |          |       | 1 •            |            |       | Apply          |
| Create I<br>MAC Addre<br>MAC En                                                     | MAC Entr                                                    | y<br>gement                   |            |    |                    | Port                             |          |       | 1              |            |       | Apply          |
| Create I                                                                            | MAC Entr                                                    | y<br>gement                   |            |    | ]                  | Port                             |          |       | 1              |            |       | Apply          |
| Create I<br>MAC Addre<br>MAC En<br>MAC                                              | MAC Entr<br>255<br>try Manag                                | y<br>gement                   |            |    | ]                  | Port                             |          | 0     | 1 •            |            |       | Apply          |
| Create I<br>MAC Addre<br>MAC En<br>MAC En                                           | MAC Entr                                                    | y<br>gement                   |            |    | )<br>C<br>S        | Port                             |          |       | 1.             |            |       | Apply          |
| Create I<br>MAC Addre<br>MAC En<br>MAC<br>port<br>Priority                          | MAC Entr<br>255<br>try Manag                                | y<br>gement<br>1 •<br>Disable |            |    | )<br>C<br>S<br>S   | Port<br>Irop<br>niffer<br>flow   |          |       | 1.             |            |       | Apply          |
| Create I<br>MAC Addre<br>MAC En<br>MAC<br>port<br>Priority<br>MAC Tal               | MAC Entr<br>ess<br>try Manag<br>ble Monito                  | gement                        | • •        |    | D<br>S<br>S        | Port<br>Irop<br>niffer<br>flow   |          |       | 1.             |            |       | Apply<br>Apply |
| Create I<br>MAC Addre<br>MAC En<br>MAC<br>port<br>Priority<br>MAC Tal<br>Entry numl | MAC Entr<br>ess<br>try Mana;<br>ble Monit<br>ser: 0         | y<br>gement<br>1 ¥<br>Disable | ) <b>T</b> |    | )<br>S<br>S        | Port<br>Irop<br>Inifier          |          |       | 1.             |            |       | Apply          |
| Create I<br>MAC Addre<br>MAC En<br>MAC<br>port<br>Priority<br>MAC Tal<br>Entry numl | MAC Entr<br>ess<br>try Manas<br>ble Monito<br>ber: 0<br>MAC | y<br>gement<br>1 •<br>Disable | sta        | te | D<br>S<br>S<br>Por | Port<br>Irop<br>Initifer<br>flow | Sniffer  | Sflow | 1 •<br>Priorit | ,          | Actio | Apply<br>Apply |

# 10. Advanced Features (Расширенные возможности)

# 10.1 Spanning Tree Protocol (Протокол STP)

## 10.1.1 STP Global Settings (Глобальные настройки STP)

Включение / выключение протокола STP.

| STP Global Settings                 |                     |
|-------------------------------------|---------------------|
| STP State                           | Enable •            |
| STP Version                         | MSTP .              |
| Bridge Max Age (6-40)               | 20                  |
| Bridge Hello Time (1-10)            | 2                   |
| Bridge Forward Delay (4-30)         | 15                  |
| Max Hops (6-40)                     | 20                  |
| TC Counts (5-30)                    | 5                   |
| STP BPDU Filter                     | Disable •           |
|                                     |                     |
| Note:                               |                     |
| 2 × (Bridge_Forward_Delay - 1.0 sec | onds) >= Bridge_Max |
| Bridge_Max_Age >= 2 x (Bridge_Hel   | o_Time + 1.0 second |
|                                     |                     |

### 10.1.2 STP Port Settings (Настройки STP портов)

Настройте протокол STP для каждого порта.

| tp_p  | ort_settings.htm |          |    |          |        |              |       |        |          |          |              |       |  |
|-------|------------------|----------|----|----------|--------|--------------|-------|--------|----------|----------|--------------|-------|--|
|       |                  |          |    |          | 1      | Port Selecti | on    |        |          |          |              |       |  |
| 1     | 2                | 3        | 4  | 5        | 6      | 7            | 8     | 9      | 10       | 11       | 12           | 13    |  |
|       |                  |          |    |          |        |              |       |        |          |          |              |       |  |
| 14    | 15               | 16       | 17 | 18       | 19     | 20           | 21    | 22     | 23       | 24       | 25           | 26    |  |
|       |                  |          |    |          |        |              |       |        |          |          |              |       |  |
| State |                  | Edge Por | rt | BPDU P   | rotect | Root Pr      | otect | Loop P | rotect   |          |              |       |  |
|       | •                |          | •  |          | •      |              | •     |        | •        |          |              | Apply |  |
| Port  | Stat             | le       | E  | dge Port |        | BPDU Pro     | tect  | Root   | Protect  |          | Loop Protect |       |  |
| 01    | Enabled Disabled |          |    |          | _      | Disable      | t     | Dis    | abled    |          | Disabled     |       |  |
| 02    | Enabled Disabled |          |    |          |        | Disable      | t     | Dis    | abled    |          | Disabled     |       |  |
| 03    | Enab             | led      |    | isabled  |        | Disabled D   |       |        | Disabled |          | Disabled     |       |  |
| 04    | Enab             | led      | 0  | isabled  |        | Disable      | t t   | Dis    | abled    |          | Disabled     |       |  |
| 05    | Enab             | led      |    | isabled  |        | Disable      | t t   | Dis    | abled    |          | Disabled     |       |  |
| 06    | Enab             | led      | C  | isabled  |        | Disable      | t t   | Dis    | abled    |          | Disabled     |       |  |
| 07    | Enab             | led      | C  | isabled  |        | Disable      | t t   | Dis    | abled    | Disabled |              |       |  |
| 08    | Enab             | led      | C  | )isabled |        | Disable      | t t   | Dis    | abled    |          | Disabled     |       |  |
| 09    | Enab             | led      | C  | )isabled |        | Disable      | t     | Dis    | abled    |          | Disabled     |       |  |
| 10    | Enab             | led      | 0  | isabled  |        | Disable      | t     | Dis    | abled    |          | Disabled     |       |  |

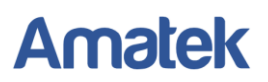

### 10.1.3 MST Configuration Identification (Идентификация конфигурации MST)

Конфигурация MST доменов.

| onfiguration Name<br>evision Level(0-65535) | 0         | Apply       |
|---------------------------------------------|-----------|-------------|
| instance ID Settings                        |           |             |
| ISTI ID (1-4094)                            |           |             |
| ction                                       | Add VID • |             |
| ID List (1-4094)                            |           | Apply       |
| MSTIID                                      | VID List  | Action      |
| CIST                                        | 1-4094    | Edit Delete |

### 10.1.4 STP Instance Settings (Настройки STP Instance)

Конфигурация Instance CIST

| STP Instance Settin        | gs    |                        |   |           |
|----------------------------|-------|------------------------|---|-----------|
| MSTID                      |       | Priority (0-61440)     |   | Apply     |
| Instance Type              |       | Instance Priority      |   | Action    |
| CIST                       |       | 32768                  |   | Edit View |
| STP Instance Operational S | tatus |                        |   |           |
| MSTP ID                    |       | Designated Root Bridge |   |           |
| External Root Cost         |       | Regional Root Bridge   | - |           |
| Internal Root Cost         | -     | Designated Bridge      | - |           |
| Root Port                  | -     | Max Age                | - |           |
| Forward Delay              |       | Max Hops               | - |           |
|                            |       |                        |   |           |
|                            |       |                        |   |           |
|                            |       |                        |   |           |

### 10.1.5 MSTP Port Information (Информация о MSTP порте)

Проверьте правило (role) порта STP

| t 1 • Find STP Port Settings ance ID Internal Path Cost Priority (0-20000000,0=Auto) (0-240) Apply |
|----------------------------------------------------------------------------------------------------|
| Internal Path Cost (0-20000000,0=Auto)         Priority (0-240)         Apply                      |
| Internal Path Cost Priority Apply                                                                  |
| ort 1 Settings                                                                                     |
| MSTI Designated Bridge Internal Path Cost Priority Status Role Action                              |
| 0 32768/b2-01-71-21-40-92 200000(Auto) 128 Disabled Disabled Port Edit                             |

## 10.2 Trunk & Link Aggregation (Агрегация портов)

Коммутатор поддерживает агрегацию нескольких портов в одну магистральную сеть с большей пропускной способностью. Коммутатор поддерживает два метода агрегирования портов: статический и динамический.

| nk Aggregation Algor | ithm  |        |       | MAG  | C Sou | rce   |       |   | • |       |       |       |     |       |       |    |      |       |
|----------------------|-------|--------|-------|------|-------|-------|-------|---|---|-------|-------|-------|-----|-------|-------|----|------|-------|
| Group                | T     | Gro    | up1   |      |       | Gro   | up2   | _ | 1 | Gro   | up3   |       |     | Gro   | up4   |    | Gro  | up5   |
| Combine Group        | 1. 11 | 1.85 2 |       | . 3  | Q .   |       |       |   |   |       |       |       | Э., | 5     | 27-27 |    |      |       |
| Deal Palent          | 1     | 2      | 3     | 4    | 5     | 6     | 7     | 8 | 9 | 10    | 11    | 12    | 13  | 14    | 15    | 16 | 25   | 26    |
| Port Select          |       | 1      | ×     | 1    | 10    | 1     |       | 8 |   |       |       |       | 1   | 1     | 1     | 8  | 1    |       |
| Status               | 1 3   | 0.3    |       |      |       |       | 6     |   | - | 3.8   |       | 1.5   |     |       |       |    |      |       |
| State                |       | Disa   | ble • |      |       | Disal | ble * |   |   | Disa  | ble • |       |     | Disal | ble 🔻 |    | Disa | ble * |
| Trunk Type           |       | LAC    | P •   |      |       | LACE  | P •   |   | 1 | LAC   | • •   | 1     |     | LACE  | P •   |    | LAC  | Р 🔻   |
| Mode                 |       | Pass   | ive • | 1. 1 |       | Pass  | ive • |   | 2 | Pass  | ive 🔻 | 19-26 |     | Pass  | ive 🔻 |    | Pass | ive • |
| Time Out             |       | Shor   | •     |      |       | Short |       |   |   | Short | ٠     |       |     | Short | •     |    | Shor | •     |
|                      |       |        |       |      |       |       |       |   |   |       |       |       |     |       | 1     |    |      | nnhu  |

Настройте статический или динамический методы агрегации.

## 10.3 IGMP Snooping (Отслеживание IGMP пакетов)

Функция IGMP Snooping разработана для ограничения широковещательной ретрансляции группового трафика потребителям, которые явно не заявили о своей заинтересованности в нём. Это позволяет коммутатору исключать такой трафик из потоков, направляемых через порты, к которым не подключены его потребители, тем самым существенно снижая нагрузку на сеть.

### 10.3.1 IGMP Snooping Settings (Настройки IGMP Snooping)

| IGMP Snooping Settings                                                                                                    |                                                       |            |       |
|----------------------------------------------------------------------------------------------------|-------------------------------------------------------|------------|-------|
| IGMP Snooping State<br>Version<br>IGMP Group Aged Out<br><u>GMI (10-65535)</u> [1]<br>Router Aging Time (10-65535)<br>I <u>GMP Immediate Leave</u> <sup>[2]</sup> | Disable V<br>IGMPv3 V<br>Enable V<br>100<br>Disable V | sec<br>sec | Apply |

### 10.3.2 IGMP Snooping Router Ports Settings (Настройки IGMP Snooping Router)

Настройте статические и динамические порты маршрутизации

|    |    |    |    |    | GMP Snoop | ping Static I | Router Por | ts   |    |    |    |     |
|----|----|----|----|----|-----------|---------------|------------|------|----|----|----|-----|
| 1  | 2  | 3  | 4  | 5  | 6         | 7             | 8          | 9    | 10 | 11 | 12 | 13  |
|    |    |    |    |    |           |               |            |      |    |    |    |     |
| 14 | 15 | 16 | 17 | 18 | 19        | 20            | 21         | 22   | 23 | 24 | 25 | 26  |
|    |    |    |    |    |           |               |            |      |    |    |    |     |
|    |    |    |    | IG | MP Snoopi | ng Dynamic    | Router Pe  | orts |    |    |    |     |
| 1  | 2  | 3  | 4  | 5  | 6         | 7             | 8          | 9    | 10 | 11 | 12 | 13  |
|    |    |    |    |    |           |               |            |      |    |    |    |     |
|    | 0  |    |    |    |           | 20            | 21         | 22   | 23 | 24 | 25 | 2.0 |
| 14 | 15 | 16 | 17 | 18 | 19        | 20            |            |      |    |    |    | 20  |

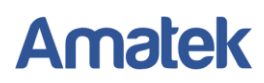

### 10.3.3 IGMP Snooping Groups (Настройки групп адресов IGMP Snooping)

|         |             |             | Group | Address     |    |          | Pr       | iority 0 | •      |    |    |       |  |
|---------|-------------|-------------|-------|-------------|----|----------|----------|----------|--------|----|----|-------|--|
|         |             |             |       |             |    | Member P | ort      |          |        |    |    |       |  |
| 1       | 2           | 3           | 4     | 5           | 6  | 7        | 8        | 9        | 10     | 11 | 12 | 13    |  |
|         |             |             |       |             |    |          |          |          |        |    |    |       |  |
| 14      | 15          | 16          | 17    | 18          | 19 | 20       | 21       | 22       | 23     | 24 | 25 | 26    |  |
|         |             |             |       |             |    |          |          |          |        |    |    |       |  |
| IP Snoc | pping Grout | o Informati | on    |             |    |          |          |          |        |    |    | Apply |  |
|         | Group       |             | State | Member Port |    |          | Priority |          | Action |    |    |       |  |

### 10.3.4 IGMP Snooping Ports (Состояние портов IGMP Snooping)

Проверьте настройки IGMP Snooping для каждого порта

| IGMP Snooping Por          | ts    |      |        |         |             |  |
|----------------------------|-------|------|--------|---------|-------------|--|
| IGMP Snooping Port Informa | ation |      |        |         |             |  |
| Port 1 •                   |       |      |        |         |             |  |
| Group                      | State | Mode | Uptime | Expires | Source List |  |
|                            |       |      |        |         |             |  |
|                            |       |      |        |         |             |  |
|                            |       |      |        |         |             |  |
|                            |       |      |        |         |             |  |
|                            |       |      |        |         |             |  |
|                            |       |      |        |         |             |  |
|                            |       |      |        |         |             |  |
|                            |       |      |        |         |             |  |
|                            |       |      |        |         |             |  |

## 10.4 MLD Snooping (Отслеживание MLD пакетов)

Функция MLD Snooping в стеке IPv6 аналогична функции IGMP Snooping в стеке IPv4.

10.4.1 MLD Snooping Settings (Настройки MLD Snooping)

| MLD Snooping Settings        |           |     |     |     |
|------------------------------|-----------|-----|-----|-----|
| MLD Snooping State           | Disable • |     |     |     |
| Version                      | MLDv2 •   |     |     |     |
| MLD Group Aged Out           | Enable *  |     |     |     |
| GMI (10-65535)[1]            | 100       | sec |     |     |
| Router Aging Time (10-65535) | 100       | sec |     |     |
| MLD Immediate Leave          | Disable * |     |     |     |
|                              |           |     | App | ply |
|                              |           |     |     |     |
|                              |           |     |     |     |
|                              |           |     |     |     |
|                              |           |     |     |     |

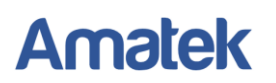

### 10.4.2 MLD Snooping Router Ports Settings (Настройки MLD Snooping Router)

Настройте статические и динамические порты маршрутизации.

|    |    |    |    |          |           | in a Otatia I |             | -    |    |    |    |       |
|----|----|----|----|----------|-----------|---------------|-------------|------|----|----|----|-------|
|    |    |    |    | <b>I</b> | MLD Snoop | ing Static I  | Router Port | is . |    |    |    |       |
| 1  | 2  | 3  | 4  | 5        | 6         | 7             | 8           | 9    | 10 | 11 | 12 | 13    |
|    |    |    |    |          |           |               |             |      |    |    |    |       |
| 14 | 15 | 16 | 17 | 18       | 19        | 20            | 21          | 22   | 23 | 24 | 25 | 26    |
|    |    |    |    |          |           |               |             |      |    |    |    |       |
|    |    |    |    |          |           |               |             |      |    |    |    | Apply |
|    |    |    |    |          |           |               |             |      |    |    |    |       |
|    |    |    |    | м        | D Snoopir | o Dynamic     | Router Po   | orts |    |    |    |       |
| 1  | 2  | 3  | 4  | 5        | 6         | 7             | 8           | 9    | 10 | 11 | 12 | 13    |
|    |    |    |    |          |           |               |             |      |    |    |    |       |
| 14 | 15 | 16 | 17 | 18       | 19        | 20            | 21          | 22   | 23 | 24 | 25 | 26    |
|    |    |    |    |          |           |               |             |      |    |    |    |       |
|    |    |    |    |          |           |               |             |      |    |    |    |       |

## 10.4.3 MLD Snooping Groups (Настройки групп адресов MLD Snooping)

|        |            |            | Group | Address |       | Member P | ort |          | •      |    |    |    |
|--------|------------|------------|-------|---------|-------|----------|-----|----------|--------|----|----|----|
| 1      | 2          | 3          | 4     | 5       | 6     | 7        | 8   | 9        | 10     | 11 | 12 | 13 |
|        |            |            |       |         |       |          |     |          |        |    |    |    |
| 14     | 15         | 16         | 17    | 18      | 19    | 20       | 21  | 22       | 23     | 24 | 25 | 26 |
|        |            |            |       |         |       |          |     |          |        |    |    |    |
| D Snoo | ping Group | Informatio | on    |         |       |          |     |          |        |    |    |    |
|        | Group      |            | State |         | Membe | er Port  |     | Priority | Action |    |    |    |
|        |            |            |       |         |       |          |     |          |        |    |    |    |

### 10.4.4 MLD Snooping Ports (Состояние портов MLD Snooping)

Проверьте настройки MLD Snooping для каждого порта.

| MLD Snooping Ports         | 5     |      |        |         |             |  |
|----------------------------|-------|------|--------|---------|-------------|--|
| MLD Snooping Port Informat | tion  |      |        |         |             |  |
| Group                      | State | Mode | Uptime | Expires | Source List |  |
|                            |       |      |        |         |             |  |
|                            |       |      |        |         |             |  |
|                            |       |      |        |         |             |  |
|                            |       |      |        |         |             |  |
|                            |       |      |        |         |             |  |
|                            |       |      |        |         |             |  |
|                            |       |      |        |         |             |  |
|                            |       |      |        |         |             |  |
|                            |       |      |        |         |             |  |

## 10.5 Loop Detect (Обнаружение сетевых петель)

Функция Loop Detect служит для защиты от появления сетевых петель. При неправильном подключении портов между собой возможно возникновение сетевой петли. При этом начнется бесконечное размножение широковещательных пакетов, что может привести к перегрузки всей сети.

Включите функцию Loop Detect для выбранных портов.

| Loop De                               | Loop Detect Information |       |    |    |        |            |         |    |    |    |    |                     |  |
|---------------------------------------|-------------------------|-------|----|----|--------|------------|---------|----|----|----|----|---------------------|--|
| Loop Detect Setting                   |                         |       |    |    |        |            |         |    |    |    |    |                     |  |
| Loop Dete<br>LDP Interv<br>Block Rele | ction State<br>al Time  |       |    |    | E      | nable •    |         |    |    |    |    |                     |  |
| LDP MAC Destination Address Apply     |                         |       |    |    |        |            |         |    |    |    |    |                     |  |
| Loop Detect Port Setting              |                         |       |    |    |        |            |         |    |    |    |    |                     |  |
|                                       |                         |       |    |    | Loop D | etect Port | Enabled |    |    |    |    |                     |  |
| 1                                     | 2                       | 3     | 4  | 5  | 6      | 7          | 8       | 9  | 10 | 11 | 12 | 13                  |  |
|                                       |                         |       |    |    |        |            |         |    |    |    |    |                     |  |
| 14                                    | 15                      | 16    | 17 | 18 | 19     | 20         | 21      | 22 | 23 | 24 | 25 | 26                  |  |
|                                       |                         |       |    |    |        |            |         |    |    |    |    |                     |  |
|                                       |                         |       |    |    |        |            |         |    |    |    |    | Apply               |  |
| Loop De                               | etect Port              | State |    |    |        |            |         |    |    |    |    |                     |  |
| Port                                  |                         |       |    |    | State  |            |         |    |    |    |    | <b>↓</b><br>Refresh |  |
|                                       |                         |       |    |    |        |            |         |    |    |    |    |                     |  |

## 10.6 GVRP Settings (Настройки протокола GVRP)

GVRP (GARP VLAN Registration Protocol) — сетевой протокол канального уровня модели OSI/ISO, позволяющий устройству локальной сети сообщить всем соседним устройствам, что оно желает принять пакеты для одной или нескольких VLAN.

| Keboot system  |           |                         |       |
|----------------|-----------|-------------------------|-------|
| GVRP Settings  |           |                         |       |
|                |           |                         |       |
| GVRP Settings  |           |                         |       |
| orter settings |           |                         |       |
| GVRP Settings  | Disable • |                         |       |
| Join Time      | 2         | (second, >=2sec)        |       |
| Leave Time     | 6         | (second, >=2*Join Time) |       |
| Leaveal Time   | 20        | (second >=l eque Time)  |       |
| Leaveau rime   | 20        | (second, r=Leave nine)  |       |
|                |           |                         | Apply |
|                |           |                         |       |
|                |           |                         |       |
|                |           |                         |       |
|                |           |                         |       |
|                |           |                         |       |
|                |           |                         |       |
|                |           |                         |       |

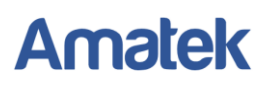

## 10.7 Neighbor MACID Settings (Настройки Neighbor MACID)

Получение информации о MAC-адресах соседних коммутаторов и маршрутизаторов сети по протоколу NDP (протокол обнаружения соседей).

| Neighbor MA | CID Settings    |          |            |
|-------------|-----------------|----------|------------|
| Status      | Enable *        |          |            |
| Send Period | 3               |          |            |
| Aging Time  | 6               |          |            |
|             |                 |          | Apply      |
| Neighbor MA | CID Information |          |            |
| Neighbor MA | cib information |          |            |
|             |                 |          | Refresh    |
| Po          | ort NO          | MAC Addr | Aging Time |
|             |                 | •        |            |
|             |                 |          |            |
|             |                 |          |            |
|             |                 |          |            |
|             |                 |          |            |

## 10.8 Voice VLAN (Настройки Voice VLAN)

Voice VLAN (голосовая виртуальная локальная сеть) используется для изоляции голосового трафика. Использование Voice VLAN позволяет обеспечить безопасность голосового трафика и повысить приоритет пакетов голосового трафика в сети для улучшения качества IP телефонии.

### 10.8.1 Voice VLAN State (Активация Voice VLAN)

| Voice VLAN S  | State     |                    |       |
|---------------|-----------|--------------------|-------|
| State         | Disable • |                    |       |
| Voice VLAN ID | 4080      |                    |       |
| Aging Time    | 1440      | (5 ~ 43200minute.) |       |
| VLAN Priority | 0         |                    |       |
|               |           |                    | Apply |
|               |           |                    |       |
|               |           |                    |       |

### 10.8.2 Voice VLAN Port Setting (Настройка портов Voice VLAN)

| Voice VLAN Port Setting |      |    |      |    |    |    |             |    |    |        |    |    |    |
|-------------------------|------|----|------|----|----|----|-------------|----|----|--------|----|----|----|
| _                       |      |    |      |    |    |    |             |    |    |        |    |    |    |
|                         |      |    |      |    |    | P  | ort Selecti | on |    |        |    |    |    |
|                         | 1    | 2  | 3    | 4  | 5  | 6  | 7           | 8  | 9  | 10     | 11 | 12 | 13 |
|                         |      |    |      |    |    |    |             |    |    |        |    |    |    |
|                         | 14   | 15 | 16   | 17 | 18 | 19 | 20          | 21 | 22 | 23     | 24 | 25 | 26 |
| L                       |      |    |      |    |    |    |             |    |    |        |    |    |    |
| 1                       | Mode |    |      |    |    |    |             |    |    |        |    |    |    |
|                         | 1    |    |      |    |    |    |             |    |    |        |    |    |    |
| Apply                   |      |    |      |    |    |    |             |    |    |        |    |    |    |
| _                       |      |    |      |    |    |    |             |    |    |        |    |    |    |
|                         |      |    | Port |    |    |    |             |    |    | Node   |    |    |    |
|                         |      |    | 1    |    |    |    | Manual      |    |    |        |    |    |    |
|                         |      |    | 2    |    |    |    |             |    | N  | lanual |    |    |    |
|                         |      |    | 3    |    |    |    |             |    | N  | lanual |    |    |    |
|                         |      |    |      |    |    |    |             |    |    |        |    |    |    |
|                         |      |    | 4    |    |    |    |             |    | IV | lanual |    |    |    |
|                         |      |    | 5    |    |    |    |             |    | N  | lanual |    |    |    |
| Γ                       |      |    | 6    |    |    |    |             |    | N  | lanual |    |    |    |
| Γ                       |      |    | 7    |    |    |    | Manual      |    |    |        |    |    |    |
|                         |      |    | 8    |    |    |    |             |    | N  | lanual |    |    |    |
| F                       |      |    |      |    |    |    |             |    |    |        |    |    | •  |

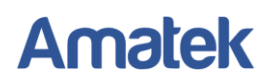

## 10.8.3 OUI List (Список OUI)

| OUI MAC     |          |             |        |  |
|-------------|----------|-------------|--------|--|
| OUI Mask    |          | •           |        |  |
| Description |          |             |        |  |
| Apply       |          |             |        |  |
| OULMAC      | OUI mask | Description | Action |  |

## 10.9 LLDP протокол

LLDP (Link Layer Discovery Protocol) — протокол канального уровня, позволяющий сетевому оборудованию оповещать оборудование, работающее в локальной сети, о своём существовании и передавать ему свои характеристики, а также получать от него аналогичные сведения.

| 10.9.1 LLDP Global Setting (Общие настройки LLDP протокола |
|------------------------------------------------------------|
|------------------------------------------------------------|

| LLDP Global Setting                |                 |       |
|------------------------------------|-----------------|-------|
|                                    |                 |       |
| Global Setting                     |                 |       |
| LLDP state                         | Enable <b>v</b> |       |
| Tx Interval (5~32768)              | 30 sec          |       |
| Tx Hold Multiplier (2~10)          | 4               |       |
| Re-Init Delay (1~10)               | 2 sec           |       |
| Tx Delay (1~8192)                  | 2 sec           |       |
|                                    |                 | Apply |
| Note: Tx Interval must bigger than | (4 * Tx Delay)  |       |
|                                    |                 |       |
|                                    |                 |       |
|                                    |                 |       |
|                                    |                 |       |

### 10.9.2 LLDP Port Setting (Настройки портов LLDP)

Включите или отключите протокол LLDP для выбранных портов.

|        |                       |                    | Por          | rt Selectio | n         |        |            |         |           |      |
|--------|-----------------------|--------------------|--------------|-------------|-----------|--------|------------|---------|-----------|------|
| 1      | 2                     | 3 4                | 5 6          | 7           | 8         | 9      | 10         | 11      | 12        | 13   |
| 0      |                       |                    |              | 0           |           |        |            |         | 0         |      |
| 14     | 15                    | 16 17              | 18 19        | 20          | 21        | 22     | 23         | 24      | 25        | 26   |
| 0      | 0                     |                    | 0 0          | 0           |           | E      | Ð          |         | 10        | 0    |
| dmin t | Status Port C         | Description System | n Name Syste | m Descrip   | tion Capa | bility | Manag      | ement   |           |      |
|        | •                     | •                  | •            |             |           |        |            |         | -         | oply |
| Port   | Admin Status          | Port Description   | System Name  | Syste       | m Descrip | ption  | Capability | Manag   | ement Add | ress |
| 01     | Tx & Rx               | Disable            | Disable      |             | Disable   |        | Disable    | Disable |           |      |
| 02     | Tx & Rx               | Disable            | Disable      |             | Disable   |        | Disable    |         | Disable   |      |
| 03     | Tx & Rx               | Disable            | Disable      |             | Disable   |        | Disable    |         | Disable   |      |
| 04     | Tx & Rx               | Disable            | Disable      |             | Disable   |        | Disable    |         | Disable   |      |
| 05     | Tx & Rx               | Disable            | Disable      |             | Disable   |        | Disable    | -       | Disable   |      |
| 05     | Tx & Rx               | Disable            | Disable      |             | Disable   |        | Disable    | 1       | Disable   |      |
| 07     | Tx & Rx               | Disable            | Disable      |             | Disable   |        | Disable    | 1       | Disable   |      |
| 08     | Tx & Rx Disable Disab |                    | Disable      |             | Disable   |        | Disable    |         | Disable   |      |
|        | Tx & Rx               | Disable            | Disable      |             | Disable   |        | Disable    |         | Disable   |      |
| 09     |                       |                    |              |             | Plankie I |        | Disable    | 7       | Disable   |      |

11. Monitoring (Мониторинг системы)

# 11.1 Mib Counter (Статистика трафика по каждому порту)

| Mib Cou | unter   |          |         |           |               |       |   |  |
|---------|---------|----------|---------|-----------|---------------|-------|---|--|
| Dest NO | Rec     | eive     | Tran    | ismit     | A             | _     | - |  |
| PORNO   | Packets | Bytes    | Packets | Bytes     | Action        |       |   |  |
| 01      | 0       | 0        | 0       | 0         | <u>Detail</u> |       |   |  |
| 02      | 0       | 0        | 0       | 0         | <u>Detail</u> |       |   |  |
| 03      | 0       | 0        | 0       | 0         | <u>Detail</u> |       |   |  |
| 04      | 0       | 0        | 0       | 0         | <u>Detail</u> |       |   |  |
| 05      | 0       | 0        | 0       | 0         | <u>Detail</u> |       |   |  |
| 06      | 0       | 0        | 0       | 0         | <u>Detail</u> |       |   |  |
| 07      | 0       | 0        | 0       | 0         | <u>Detail</u> |       |   |  |
| 08      | 0       | 0        | 0       | 0         | Detail        |       |   |  |
| 09      | 0       | 0        | 0       | 0         | <u>Detail</u> |       |   |  |
| 10      | 0       | 0        | 0       | 0         | Detail        |       |   |  |
| 11      | 0       | 0        | 0       | 0         | Detail        |       |   |  |
| 12      | 84699   | 17653420 | 477249  | 404661735 | Detail        |       |   |  |
| 13      | 0       | 0        | 0       | 0         | Detail        |       |   |  |
| 14      | 0       | 0        | 0       | 0         | <u>Detail</u> |       | + |  |
|         |         |          | •       | Refre     | sh            | Clear |   |  |

## 11.2 Scan MACID Lookup Table (Таблица сканирования MAC адресов)

| I Auvanceu reatures                                 |                      |           | U  | U    | U           | U    | 0  | U  | 0   | U  | 0     | U  | 0      |
|-----------------------------------------------------|----------------------|-----------|----|------|-------------|------|----|----|-----|----|-------|----|--------|
| Monitoring     Mib Counter                          | 14                   | 15        | 16 | 17   | 18          | 19   | 20 | 21 | 22  | 23 | 24    | 25 | 26     |
| Scan MACID Lookup Table                             |                      |           |    |      |             |      |    |    |     |    |       |    |        |
| <ul> <li>LLDP Remote MIB</li> <li>Syslog</li> </ul> |                      |           |    |      |             |      |    |    | All |    | clear |    | Apply  |
| CPU Resource Utilization                            | МАС Та               | ble Monit | or |      |             |      |    |    |     |    |       |    |        |
|                                                     | Entry num            | her 05    |    |      |             |      |    |    |     |    |       |    | fursh  |
|                                                     |                      |           |    |      |             |      |    |    |     |    |       | Re | erresn |
|                                                     |                      |           |    | Port |             |      |    |    |     |    |       |    |        |
|                                                     |                      |           |    | 16   |             |      |    |    |     |    |       |    |        |
|                                                     |                      |           |    | 00:  | 3e:0b:2c:1c | ::e5 |    |    |     |    | 16    |    |        |
|                                                     |                      |           |    | e0:  | 62:90:4f:02 | ::6b |    |    |     |    | 16    |    |        |
|                                                     |                      |           |    | 02:  | 01:00:00:00 | ):00 |    |    |     |    | 16    |    |        |
|                                                     |                      | 1         |    | 00:  | e0:70:43:b4 | 4:15 |    |    |     |    | 16    |    |        |
|                                                     |                      |           |    | 00:  | 25:ab:4e:18 | 5:17 |    |    |     |    | 16    |    |        |
|                                                     | e0:62:90:62:fe:38 16 |           |    |      |             |      |    |    |     |    |       |    |        |
|                                                     | a0:8c:fd:62:6d:c1 16 |           |    |      |             |      |    |    |     |    |       |    |        |
|                                                     | 50:2b:73:08:c1:d0 16 |           |    |      |             |      |    |    |     |    |       |    |        |
|                                                     |                      | _         |    |      |             |      |    |    |     |    |       |    | *      |

## 11.3 LLDP Remote MIB

Выберите порт и нажмите «Find» для получения МІВ информации.

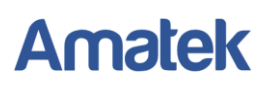

## 11.4 Syslog (Системный журнал)

Окно просмотра журнала системных событий.

| ndex | Log Message                                                                                                    | 1 |  |
|------|----------------------------------------------------------------------------------------------------|---|--|
| 1    | Erased 65536 bytes from address 0x00010000 in flash                                                                        | 1 |  |
| 2    | Jan 108:06:25 <lldp>[2388]: <li>Idpd.c: 1396&gt;b:Port_init() cfgFindSubData.port_19:adminStatus failed</li></lldp>        | 1 |  |
| 3    | Jan 108:06:25 <lldp>[2388] <lidpd.c:1566>main() b:Port_init failed</lidpd.c:1566></lldp>                                   |   |  |
| 4    | Jan 108:06:26 <lldp>[2394] <li>Idpd.c:1396&gt;biPort_init() clgFindSubData.port_19:adminStatus failed</li></lldp>          | 1 |  |
| 5    | Jan 108:06:26 <lldp>[2394]: «Iidpd.c.1566&gt;main() trPort_init failed!</lldp>                                             | 1 |  |
| 6    | Jan 108:06:27 <lldp>[2399]: «Idpd.c:1396&gt;b/Port_init() ctgFindSubData.port_19:adminStatus failed</lldp>                 |   |  |
| 7    | Jan 108:06:27 <lldp>[2399] <lidpd.c:1566>main() trPort_init failed</lidpd.c:1566></lldp>                                   |   |  |
| 8    | Jan 108:06:28 <lldp>(2405) <li>dpd.c:1396&gt;b/Port_init() ctgFindSubData.port_19.adminStatus tailed</li></lldp>           | 1 |  |
| 9    | Jan 1 08:06:28 <lldp>[2405]: «Ildpd.c:1566&gt;main() b/Port_init failed!</lldp>                                            | 1 |  |
| 10   | Jan 108:06:29 <lldp>(2410) <li>dpd.c:1396&gt;txPort_init() ctpFindSubData.port_19.adminStatus failed</li></lldp>           | 1 |  |
| 11   | Jan 1 08:06:29 <lldp>[2410] <li>dpd.c:1566&gt;main() trPort_init failed!</li></lldp>                                       | 1 |  |
| 12   | Jan 1 08:06:30 <lldp+[2416]; <li="">lidpd.c:1396&gt;trPort_init() clgFindSubData:port_19:adminStatus failed</lldp+[2416];> | 1 |  |
| 13   | Jan 1 08:06:30 <lldp>[2416]; <li>dpd.c:1566&gt;main() b/Port_init failed)</li></lldp>                                      | 1 |  |
| 14   | Jan. 1 08:06:31 «LLDP»[2421]: «Ildpd.c:1396>b/Port_init() clgFindSubData:port_19:adminStatus failed                        | 1 |  |
| 15   | Jan 108:06:31 <lldp>[2421]: <li>dpd.c:1566&gt;main() trPort_init failed!</li></lldp>                                       | 1 |  |

# 11.5 CPU Resource Utilization (Использование ресурсов процессора)

Окно просмотра показаний свободной памяти и загрузки процессора.

|    | CPU Resource Utiliza | Jtilization |  |  |  |  |  |
|----|----------------------|-------------|--|--|--|--|--|
|    | Free Memory :        | 3272К       |  |  |  |  |  |
|    | CPU Usage :          | 17%         |  |  |  |  |  |
| le |                      |             |  |  |  |  |  |
|    |                      |             |  |  |  |  |  |
|    |                      |             |  |  |  |  |  |
|    |                      |             |  |  |  |  |  |
|    |                      |             |  |  |  |  |  |
|    |                      |             |  |  |  |  |  |
|    |                      |             |  |  |  |  |  |

# Приложение 1. Технические характеристики

| Модель                                     | AN-SM26P24                                                                                                    |
|--------------------------------------------|----------------------------------------------------------------------------------------------------|
| Общее количество портов                    | 26                                                                                                    |
| Количество портов 10/100М FE+PoE           | 24                                                                                                    |
| Количество портов Gigabit Combo (RJ45+SFP) | 2                                                                                                    |
| Коммуникации                               | 10Base-T: 2 пары кат. 5 (Cat5e) и выше UTP/STP (≤250м);<br>100Base-TX: 2 пары кат. 5 (Cat5e) и выше UTP/STP (≤100м);<br>1000Base-TX: 4 пары кат. 5 (Cat5e) и выше UTP/STP (≤100м);<br>1000Base-SX: 62,5µм/50µм MMF (2м~550м);<br>1000Base-LX: 62,5µм/50µм MMF (2м~550м) или 10µм SMF<br>(2м~5000м). |
| Макс. суммарная мощность РоЕ               | 400BT                                                                                                    |
| Макс. мощность РоЕ на один порт            | 30Вт                                                                                                    |
| Стандарт РоЕ                               | IEEE 802.3af (15,4Вт на канал), IEEE 802.3at (до 30Вт на канал)                                                                                                    |
| Буфер очереди пакетов                      | 4Мб                                                                                                    |
| Скорость пересылки пакетов                 | 9.600 пакетов/с                                                                                                    |
| Jumbo-кадр                                 | 10Кб                                                                                                    |
| Пропускная способность                     | 12.8Гбит/с                                                                                                    |
| Таблица МАС адресов                        | 16K                                                                                                    |
| Управление функциями                       | Web management через WEB-интерфейс                                                                                                    |
| Поддерживаемые стандарты и протоколы       | IEEE 802.3 10Base-T<br>IEEE 802.3u 100Base-TX<br>IEEE 802.3ab 1000Base-T<br>IEEE 802.3z 1000Base-SX/LX<br>IEEE 802.3af PoE<br>IEEE 802.3at PoE+<br>IIEEE 802.3x Flow Control<br>IEEE 802.1q, VLAN<br>IEEE 802.1p, Class of Service                                                                  |
| Программные функции уровня 2               | IEEE 802.3ad Link Aggregation<br>IEEE 802.1q VLAN, Voice VLAN<br>IEEE 802.1d STP<br>IEEE 802.1w RSTP<br>IEEE 802.1s MSTP<br>Loopback Detection<br>IGMP Snooping                                                                                                    |
| Индикация                                  | Link/Activity, PoE, SYS (состояние системы), PWR (питание)                                                                                                    |
| Питание                                    | АС 110-264В, 50/60Гц                                                                                                    |
| Потребляемая мощность (без нагрузки РоЕ)   | <12Вт                                                                                                    |
| Диапазон рабочей температуры               | -20°C+50°C                                                                                                    |
| Диапазон температуры хранения              | -40°C+85°C                                                                                                    |
| Максимальная относительная влажность       | RH90% без конденсата                                                                                                    |
| Размеры (ШхГхВ)                            | 445х285х45мм                                                                                                    |
| Способ монтажа                             | Настольный / монтаж в 19" стойку крепежными элементами                                                                                                    |
| Комплект поставки                          | РоЕ коммутатор, сетевой кабель питания, комплект крепежных элементов, руководство по эксплуатации                                                                                                    |

Примечание: Дизайн, технические характеристики и комплектация изделия могут изменяться без предварительного уведомления.

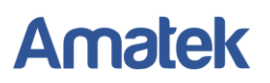

## Приложение 2. Гарантийные обязательства

Продавец гарантирует, что изделие является работоспособным и не содержит выявленных механических или иных повреждений на момент осуществления продажи.

Комплектность изделия проверяется при покупке в присутствии персонала фирмы продавца.

На данное изделие установлен гарантийный период 24 месяцев с даты продажи, но не более 36 месяцев с даты изготовления (дата изготовления указана в серийном номере на корпусе устройства).

По истечении гарантийного срока изделия мы рекомендуем обратиться в Сервисный центр «AMATEK» для проведения профилактических работ и получения рекомендаций по дальнейшей безопасной эксплуатации изделия.

### П.1 Адрес сервисного центра

194100, Россия, Санкт-Петербург,

ул. Литовская, д.10

Тел. 8-800-707-10-40 (звонок по России бесплатный)

Эл. почта: remont@amatek.su

Мы настоятельно рекомендуем обращаться в сервисный центр, если у Вас возникнут какие-либо проблемы, связанные с эксплуатацией и работоспособностью изделия.

Гарантийный талон действителен только при наличии правильно и четко указанных: модели, серийного номера изделия, даты продажи, четких печатей фирмы-продавца, подписи покупателя. Модель и серийный номер изделия должны соответствовать указанным в гарантийном талоне.

Продавец подтверждает принятие на себя обязательства по удовлетворению требований потребителей, установленных действующим законодательством о защите прав потребителей, в случае обнаружения недостатков изделия, возникших по вине производителя. Продавец оставляет за собой право отказать в удовлетворении требований потребителей по гарантийным обязательствам и в бесплатном сервисном обслуживании изделия в случае несоблюдения изложенных ниже условий. Гарантийные обязательства и бесплатное сервисное обслуживание осуществляются в соответствии с требованиями законодательства РФ.

### П.2 Условия выполнения гарантийных обязательств

- Под бесплатным гарантийным обслуживанием понимается дополнительное обязательство продавца по устранению недостатков (дефектов) изделия, возникших по вине производителя, без взимания платы с покупателя (потребителя). Бесплатное гарантийное обслуживание оборудования производится при условии квалифицированной установки и эксплуатации изделия.
- Замена в изделии неисправных частей (деталей, узлов, сборочных единиц) в период гарантийного срока не ведет к установлению нового гарантийного срока, как на само изделие, так и на замененные части.
- Гарантийные обязательства не распространяются на следующие принадлежности, входящие в комплектность товара: пульты дистанционного управления, элементы питания (батарейки), соединительные кабели, носители информации различных типов

(диски с программным обеспечением и драйверами, карты памяти), внешние устройства ввода-вывода и манипуляторы, монтажные приспособления, инструмент, крепеж, документацию, прилагаемую к изделию, на программное обеспечение (ПО) и драйверы, поставляемые в комплекте с изделием на носителях информации раз личных типов, а также на необходимость переустановки и настройки ПО, за исключением случаев, когда данная необходимость вызвана недостатком изделия, возникшим по вине изготовителя.

- Продавец не несет гарантийных обязательств в следующих случаях:
  - (1) Изделие, использовалось в целях, не соответствующих его прямому назначению;
  - (2) Нарушены правила и условия эксплуатации, установки изделия, изложенные в данном руководстве и другой документации, передаваемой потребителю в комплекте с изделием;
  - (3) Изделие имеет следы попыток неквалифицированного ремонта;
  - (4) Обнаружено повреждение гарантийных этикеток или пломб (если таковые имеются);
  - (5) Дефект вызван изменением конструкции или схемы изделия, подключением внешних устройств, не предусмотренных изготовителем;
  - (6) Дефект вызван действием непреодолимых сил, несчастными случаями, умышленными или неосторожными действиями потребителя или третьих лиц;
  - (7) Обнаружены механические повреждения и/или повреждения, вызванные воздействием влаги, высоких или низких температур, коррозией, окислением, попаданием внутрь изделия посторонних предметов, веществ, жидкостей, насекомых или животных, независимо от их природы;
  - (8) Повреждения (недостатки) вызваны сменой или удалением паролей изделия, модификацией и/или переустановкой предустановленного ПО изделия, установкой и использованием несовместимого ПО третьих производителей (неоригинального);
  - (9) Дефект возник вследствие естественного износа при эксплуатации изделия. При этом под естественным износом понимаются последствия эксплуатации изделия, вызвавшие ухудшение их технического состояния и внешнего вида из-за длительного использования данного изделия;
  - (10) Повреждения (недостатки) вызваны несоответствием стандартам или техническим регламентам питающих, кабельных, телекоммуникационных сетей, мощностей сигналов;
  - (11) Повреждения вызваны использованием нестандартных (неоригинальных) и/или некачественных (поврежденных) принадлежностей, источников питания, запасных частей, элементов питания, носителей информации различных типов (включая, но, не ограничиваясь DVD дисками, картами памяти, флэш-накопителями).
- Настройка и установка (сборка, подключение и т.п.) изделия, описанные в данном руководстве, должны быть выполнены квалифицированным персоналом или специалистами Сервисного центра. При этом лицо (организация), установившее изделие, несет ответственность за правильность и качество установки (настройки).

- В случае необоснованной претензии, стоимость работ по проверке изделия взымается с покупателя в соответствии с прейскурантом продавца.
- Продавец не несет ответственности за возможный вред, прямо или косвенно нанесенный изделием людям, животным, имуществу в случае, если это произошло в результате несоблюдения правил и условий эксплуатации, установки изделия; умышленных или неосторожных действий потребителя или третьих лиц.
- Продавец не несет ответственность за возможный вред, прямо или косвенно нанесенный изделием, в результате потери, повреждения или изменения данных и информации.

| Комплектность изделия проверяется при г                   | юкупке в   |
|-----------------------------------------------------------|------------|
| присутствии персонала фирмы продавца.                     |            |
|                                                           |            |
|                                                           |            |
| (Модель)                                                  | (          |
| (модель)                                                  |            |
|                                                           |            |
| (Серийный Номер)                                          |            |
|                                                           |            |
| (Дата продажи)                                            |            |
|                                                           |            |
|                                                           |            |
| Продавец                                                  |            |
|                                                           | М.П.       |
|                                                           |            |
| Покупатель                                                |            |
|                                                           | м.п.       |
|                                                           |            |
| В случае возникновения неисправности обращайтесь в сервис | сный центр |
| Amatek no adpecy:                                         |            |
| 194100 Россия, Санкт-Петербург, ул. Литовская, д.10       |            |
| Тел. 8-800-707-10-40 (звонок по России бесплатный)        |            |
| Эл. почта: remont@amatek.su                               |            |
|                                                           |            |